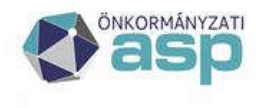

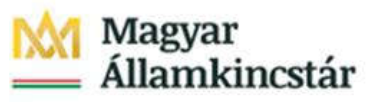

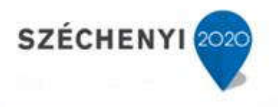

# **INGATLANVAGYON-KATASZTER SZAKRENDSZER**

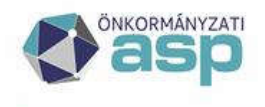

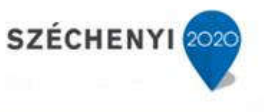

Az Ingatlanvagyon-kataszter szakrendszer (továbbiakban: IVK rendszer) a Keretrendszerrel és a Gazdálkodási szakrendszerrel működik integráltan.

A tájékoztató célja, hogy átfogó képet adjon az IVK szakrendszer és a Keretrendszer valamint a Gazdálkodási szakrendszer közötti kapcsolódási pontokról, illetve folyamatokról. A szakrendszeri funkcionális működés olyan mértékben kerül csak bemutatásra, hogy abból az integrációs munkafolyamat végigkövethető legyen. A funkcionális működés leírásait rendszerenként (szak- és keret) a felhasználói kézikönyvek tartalmazzák.

### 1 IVK szakrendszer-Gazdálkodási szakrendszer

Az első lépés az IVK-GAZD tenant összerendelés, melyet az ASP Központ kollégái végeznek el.

A további feladatok a felhasználót érintik.

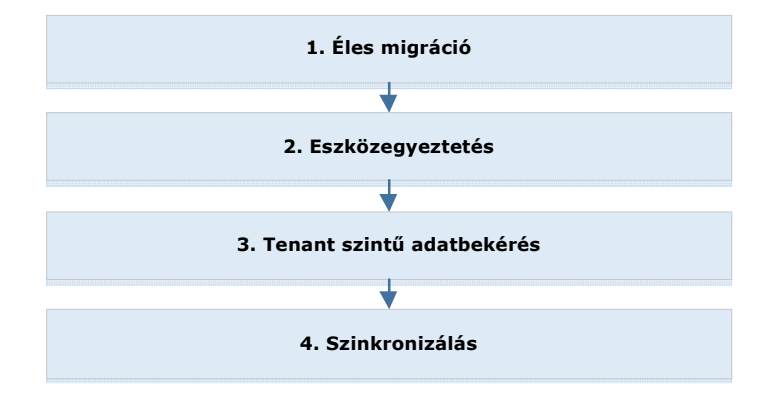

#### 1.1 Eszköz összerendelés

Két szerepkör szükséges:

- migráló (INGAT\_MIGRAL)
- eszközegyeztető (INGAT\_ESZKOZ)

Az éles migráció után a menüben automatikusan kiadja a rendszer a rögzített kataszterek betétlapjait.

Az eszköz összerendelést kétféle módon lehet végrehajtani:

- szakrendszerben lehet tölteni a hiányos adatokat
- táblázat kicsatolásával.

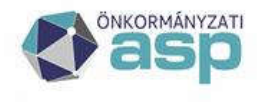

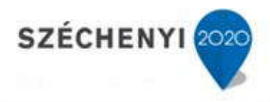

#### a) Táblázat kicsatolása:

Egyeztetés az eszköznyilvántartással menüponton belül Eszköz összerendelés.

|                                                                                                    | gatlan-20-i.asp. <b>igo</b>                                                                                                    | .hu/aspivk/                                                                                                    |                                                                                                    |                                  | \$               | 0- 🔒 C 0                                                                                                    | Alprojektek                                                                                                    | t-20.asp.igov.hu                        |                       | ASPIVK int. teszt                                                                                                    | ×                                                                                                    |                                                                                                    |                                                                                                    |                                                                                                    |                        |                         |
|----------------------------------------------------------------------------------------------------|----------------------------------------------------------------------------------------------------|----------------------------------------------------------------------------------------------------|----------------------------------------------------------------------------------------------------|----------------------------------|------------------|----------------------------------------------------------------------------------------------------|----------------------------------------------------------------------------------------------------|-----------------------------------------|-----------------------|----------------------------------------------------------------------------------------------------|----------------------------------------------------------------------------------------------------|----------------------------------------------------------------------------------------------------|----------------------------------------------------------------------------------------------------|----------------------------------------------------------------------------------------------------|------------------------|-------------------------|
| ÖNKORMÄNY2                                                                                                    |                                                                                                    | ANVAGY                                                                                                    | ON-KATA                                                                                                    | SZTER                            |                  |                                                                                                    |                                                                                                    |                                         |                       |                                                                                                    |                                                                                                    |                                                                                                    |                                                                                                    |                                                                                                    |                        |                         |
| / a5                                                                                                    | Csobanka                                                                                                    | kozség Önk                                                                                                    | ormányzata                                                                                                    |                                  |                  |                                                                                                    |                                                                                                    |                                         |                       |                                                                                                    |                                                                                                    |                                                                                                    |                                                                                                    |                                                                                                    |                        |                         |
|                                                                                                    |                                                                                                    |                                                                                                    |                                                                                                    |                                  |                  |                                                                                                    |                                                                                                    |                                         |                       |                                                                                                    |                                                                                                    |                                                                                                    |                                                                                                    |                                                                                                    |                        |                         |
| st, teart 1.0.2                                                                                                    | Keresés Riportok 9                                                                                                    | Statisztika 🕫                                                                                                    | Szótárak 🗢                                                                                                    | Migráció © Egy                   | yeztetés az eszk | óznyilvéntartással                                                                                                    | 10                                                                                                    |                                         |                       |                                                                                                    |                                                                                                    |                                                                                                    |                                                                                                    |                                                                                                    | 2 Teart Egy Első Kettő | (Caobánka Közsiág Önkör |
| www.endeles                                                                                                    |                                                                                                    |                                                                                                    |                                                                                                    |                                  |                  |                                                                                                    |                                                                                                    |                                         |                       |                                                                                                    |                                                                                                    |                                                                                                    |                                                                                                    |                                                                                                    |                        |                         |
| sant kid:                                                                                                    | csobanka                                                                                                    |                                                                                                    |                                                                                                    |                                  |                  |                                                                                                    |                                                                                                    |                                         |                       |                                                                                                    |                                                                                                    |                                                                                                    |                                                                                                    |                                                                                                    |                        |                         |
| Ferrant: kód:                                                                                                    | 1                                                                                                    |                                                                                                    |                                                                                                    |                                  |                  | ~                                                                                                    |                                                                                                    |                                         |                       |                                                                                                    |                                                                                                    |                                                                                                    |                                                                                                    |                                                                                                    |                        |                         |
| ID:                                                                                                    |                                                                                                    |                                                                                                    |                                                                                                    |                                  |                  |                                                                                                    |                                                                                                    |                                         |                       |                                                                                                    |                                                                                                    |                                                                                                    |                                                                                                    |                                                                                                    |                        |                         |
| endekia tipusa:                                                                                                    |                                                                                                    |                                                                                                    |                                                                                                    |                                  |                  | V                                                                                                    |                                                                                                    |                                         |                       |                                                                                                    |                                                                                                    |                                                                                                    |                                                                                                    |                                                                                                    |                        |                         |
| ormier                                                                                                    |                                                                                                    |                                                                                                    |                                                                                                    |                                  |                  |                                                                                                    |                                                                                                    |                                         |                       |                                                                                                    |                                                                                                    |                                                                                                    |                                                                                                    |                                                                                                    |                        |                         |
| e Marine                                                                                                    |                                                                                                    |                                                                                                    |                                                                                                    |                                  |                  |                                                                                                    |                                                                                                    |                                         |                       |                                                                                                    |                                                                                                    |                                                                                                    |                                                                                                    |                                                                                                    |                        |                         |
| p opose:                                                                                                    |                                                                                                    |                                                                                                    |                                                                                                    |                                  |                  | ~                                                                                                    |                                                                                                    |                                         |                       |                                                                                                    |                                                                                                    |                                                                                                    |                                                                                                    |                                                                                                    |                        |                         |
| 111<br>200 a 101                                                                                                    |                                                                                                    |                                                                                                    |                                                                                                    |                                  |                  |                                                                                                    |                                                                                                    |                                         |                       |                                                                                                    |                                                                                                    |                                                                                                    |                                                                                                    |                                                                                                    |                        |                         |
| zi szám):                                                                                                    |                                                                                                    |                                                                                                    |                                                                                                    |                                  |                  |                                                                                                    |                                                                                                    |                                         |                       |                                                                                                    |                                                                                                    |                                                                                                    |                                                                                                    |                                                                                                    |                        |                         |
| ges összerendelés:                                                                                                    | 123                                                                                                    |                                                                                                    |                                                                                                    |                                  |                  |                                                                                                    |                                                                                                    |                                         |                       |                                                                                                    |                                                                                                    |                                                                                                    |                                                                                                    |                                                                                                    |                        |                         |
| apolic .                                                                                                    | <u>11</u>                                                                                                    |                                                                                                    |                                                                                                    |                                  |                  |                                                                                                    |                                                                                                    |                                         |                       |                                                                                                    |                                                                                                    |                                                                                                    |                                                                                                    |                                                                                                    |                        |                         |
| bó felhasznilió:                                                                                                    |                                                                                                    |                                                                                                    |                                                                                                    |                                  |                  |                                                                                                    |                                                                                                    |                                         |                       |                                                                                                    |                                                                                                    |                                                                                                    |                                                                                                    |                                                                                                    |                        |                         |
| ensolia:                                                                                                    |                                                                                                    |                                                                                                    |                                                                                                    |                                  |                  |                                                                                                    |                                                                                                    |                                         |                       |                                                                                                    |                                                                                                    |                                                                                                    |                                                                                                    |                                                                                                    |                        |                         |
| Contractor and the second second                                                                                                    |                                                                                                    |                                                                                                    |                                                                                                    |                                  |                  |                                                                                                    |                                                                                                    |                                         |                       |                                                                                                    |                                                                                                    |                                                                                                    |                                                                                                    |                                                                                                    |                        |                         |
| rdezés Mégsem                                                                                                    |                                                                                                    |                                                                                                    |                                                                                                    |                                  |                  |                                                                                                    |                                                                                                    |                                         |                       |                                                                                                    |                                                                                                    |                                                                                                    |                                                                                                    |                                                                                                    |                        |                         |
| rdezés Mégsem                                                                                                    | - 16 - 6 - 14                                                                                                    | 33                                                                                                    |                                                                                                    |                                  |                  |                                                                                                    |                                                                                                    |                                         |                       |                                                                                                    |                                                                                                    |                                                                                                    |                                                                                                    |                                                                                                    |                        |                         |
| Indezeis Mégsem<br>Indezeiny Content<br>ID DVK<br>Tenant köd                                                                                                    | Neplósorszám                                                                                                    | Detetlap<br>tipuse                                                                                                    | Lapszám                                                                                                    | GAZD<br>Tenant kód               | Eszköz ID        | Oszarendelés<br>típuse                                                                                                    | Tipus megnevezise                                                                                                    | Érvényesség<br>kazdeta                  | Érvényesség<br>vége   | Helyraga szám                                                                                                    | Elsődleges<br>öszorendekis                                                                                                    | Toroive                                                                                                | Midoshii<br>fehachiki                                                                                                    | Módosítás<br>dáturia                                                                                                    | _                      | _                       |
| rdezés Mégsem<br>Indmény C C C<br>ID DVK<br>Tenent köd<br>128442 csobenke                                                                                                    | Hard a Mapleorszám<br>Kapleorszám<br>1                                                                                                    | beteitlep<br>tipuse                                                                                                    | Lapithim                                                                                                    | (GAZD<br>Tenant kód              | Eszköz ID        | Oszarrendelés<br>tösse<br>M                                                                                                 | Tipus megnevezése<br>Ninci boritóles amilis pinostrias (1:mult                                                                                                    | Érvényesség<br>kezdete                  | Érvényesség<br>vége   | Helyraga szám<br>02/5//                                                                                                    | Eisödleges<br>összoreridekis<br>1                                                                                                    | Toroive<br>N                                                                                           | Módosítá<br>felhesznáki<br>TRIGGER_DEFAULT                                                                                                    | Midouttás<br>dátuma<br>2017-12-11 22:06-10.943                                                                                                    |                        |                         |
| Indezeis Mégsem<br>Indezeis Mégsem<br>ID SVK<br>Tenant köd<br>128442 csobanka<br>128710 csobanka                                                                                                    | Kaplószuszám<br>kaplószuszám<br>1                                                                                                    | Detellap<br>tipusa                                                                                                    | Lapitzám<br>2                                                                                                    | GAZD<br>Tenant kód<br>csobanka   | Eszköz ID        | Ossammendelets<br>tipuse<br>M<br>E                                                                                          | Tipus megnevezése<br>Nincs borhölep santú pirosítás (Linul)<br>Betéláp-Eszköz pirosítás (Linu)                                                                                                    | Érvényesség<br>kazdeta<br>2017.01.02    | Érvényesség<br>vége   | Helynagzi szám<br>02/5//<br>02/5//                                                                                                    | Baðdleges<br>összeverdekis<br>1                                                                                                    | Torolve<br>N<br>N                                                                                      | Modoshi<br>fehesoviki<br>TRIGGER_DEFAULT<br>testi@csobanka                                                                                                    | Hódouhás<br>dátuma<br>2017-12-11 22:06:10.943<br>2017-12-13 12:53:52.02                                                                                                    | -                      |                         |
| Indezeis Mégsem<br>Erectmeny DVK<br>Tenant köd<br>128442 casbanka<br>128710 casbanka<br>129017 cosbanka                                                                                                    | R R D M<br>Neplősorszám<br>1<br>2<br>1                                                                                                    | bb<br>Deteting<br>tipses<br>P<br>U                                                                                                    | Lapszám<br>2<br>4                                                                                                    | GAZD<br>Tenant köd<br>csobanka   | Eseköz ID        | Oszarrendelés<br>tépse<br>M<br>E<br>N                                                                                       | Tipus megnevezáse<br>Ninci bothólas simtő piroshka (11m)<br>Betelse-tasko párosása (11m)<br>Ninci beteltés simtő párosása (11m)                                                                                                    | Érvényesség<br>kezdete<br>2017.01.02    | Érvényeszőg<br>vége   | Helyraps szám<br>02/6//<br>02/6//<br>02/6//                                                                                                    | Elsődleges<br>összerendekis<br>1<br>1<br>1                                                                                                    | Torolve<br>N<br>N<br>N                                                                                 | Módoshi<br>fehaessál<br>TRIGGER_DEFAULT<br>test1@csobarks<br>TRIGGER_DEFAULT                                                                                                    | Modosihés<br>déturna<br>2017-12-11 22:06-10.943<br>2017-12-13 12:53-52.02<br>2017-12-11 22:06-12.693                                                                                                    | -                      | -                       |
| Indezés Mégtem<br>ID IVK<br>Tenant köd<br>128442 cabanka<br>128710 cabanka<br>129017 cabanka<br>129443 cabanka                                                                                                    | K K S M<br>Napkisovszám<br>1<br>1<br>2                                                                                                    | Betriffep<br>tipuas<br>P<br>U                                                                                                    | Lapszám<br>2<br>4                                                                                                    | GAZD<br>Tenant kód<br>csobanka   | Esekóz ID        | Ossammendelits<br>tipuse<br>M<br>E<br>N<br>M                                                                                | Tipus megnevezése<br>Nincs borhólap santó piroshka (Smull<br>Betellap-Earlos piroshka (Smull<br>Nincs borhólap santó piroskák (Smull)                                                                                                    | Érvényesség<br>kezdete<br>2017.01.02    | Érvényeszág<br>vége   | Helyrapi szám<br>02/6//<br>02/6//<br>02/6//<br>010///                                                                                                    | Elsődleges<br>Osszevendekis<br>I<br>I<br>I<br>I                                                                                                    | Torolve<br>N<br>N<br>N<br>N                                                                            | Modoshi<br>fehasanki<br>TRIGGER_DEFAULT<br>TRIGGER_DEFAULT<br>TRIGGER_DEFAULT                                                                                                    | Módosítás<br>dákora<br>2017-12-11 22:06:10.943<br>2017-12-13 12:06:10.943<br>2017-12-11 22:06:10.963<br>2017-12-11 22:06:10.967                                                                                                    | -                      | -                       |
| Kredezés Mégeen     ID DK     Terant köd     IZ8442 csobarika     IZ9017 csobarika     IZ9413 csobarika     IZ8413 csobarika     IZ8413 csobarika                                                                                                    | K d, b bł<br>Napkisorszám<br>1<br>1<br>2<br>2                                                                                                    | P<br>U<br>F                                                                                                    | Lapszóm<br>2<br>4<br>2                                                                                                    | GAZD<br>Tenant kid<br>csobanka   | Esekóz ID<br>3   | Oscerendelis<br>tipule<br>M<br>E<br>N<br>M<br>N                                                                             | Tipus megnesester<br>Nincs borhöps pantig paneskis (coul<br>Mincs borhöps pantig paneskis (coul)<br>Nincs borhöps pantig paneskis (coul)<br>Nincs borhöps pantig paneskis (coul)                                                                                                    | Brvervesseig<br>kezdeta<br>2017.01.02   | Érvényesség<br>vége   | Helynago salm<br>02/6//<br>02/6//<br>02/6//<br>020///<br>020///                                                                                                    | Eladdinges<br>discoverdekis<br>1<br>1<br>1<br>1<br>1                                                                                                    | Torohve<br>N<br>N<br>N<br>N<br>N                                                                       | Modoshi<br>fehaisakki<br>TRIGGER_DEFAULT<br>TRIGGER_DEFAULT<br>TRIGGER_DEFAULT<br>TRIGGER_DEFAULT                                                                                                    | Módosítés<br>díkurai<br>2017-12-11 22:06:10.943<br>2017-12-13 12:33:52.03<br>2017-12-13 12:33:52.03<br>2017-12-11 22:06:13.683<br>2017-12-11 22:06:13.249                                                                                                    |                        |                         |
| indezels Heigren<br>ID DK<br>Tenant köd<br>128442 csobanka<br>129010 csobanka<br>129013 csobanka<br>12943 csobanka<br>12943 csobanka<br>12943 csobanka                                                                                                    | Replásorszám<br>s<br>1<br>1<br>2<br>2<br>2<br>2                                                                                                    | P<br>U<br>U<br>U                                                                                                    | Lapszám<br>2<br>4<br>2<br>4                                                                                                    | GAZD<br>Tenant kid<br>csobanka   | Eseköz ID        | Ossterendelis<br>tipuse<br>M<br>E<br>N<br>M<br>N<br>N                                                                       | Taus megnenester<br>Nincs borhöles santö päroshis (ctrult<br>Beetlen-Esskar pärosha (cin)<br>Nincs borhöles parota päroshis (cinut)<br>Nincs borhöles parota päroshis (cinut)<br>Nincs borhöles parota päroshis (cinut)<br>Nincs bertälge santö päroshis (cinut)                                                                                                    | Érvényesseig<br>kazdeta<br>2017.01.02   | Ervenyesseg<br>vége   | Helynaga spám<br>02/6//<br>02/6//<br>02/6//<br>010///<br>010///<br>010///                                                                                                    | Elabólispes<br>daszarendekés<br>I<br>I<br>I<br>I<br>I<br>I                                                                                                    | Torohve<br>N<br>N<br>N<br>N<br>N<br>N                                                                  | Modoshi<br>fehasoniki<br>Telges, DeFAULT<br>test Brobarka<br>TRIGGER, DEFAULT<br>TRIGGER, DEFAULT<br>TRIGGER, DEFAULT                                                                                                    | Módosíhás<br>dátorna<br>2017-12-11 22:06:10.943<br>2017-12-11 22:06:10.943<br>2017-12-11 22:06:10.963<br>2017-12-11 22:06:10.967<br>2017-12-11 22:06:12.707                                                                                                    |                        |                         |
| detazás Mégeem     Tendmány Mege     Tenant keld     Tenant keld     Tena                                                                                                    | Replacements<br>Neplacements<br>1<br>1<br>2<br>2<br>2<br>2<br>3                                                                                                    | benefitage<br>tipsas<br>P<br>U<br>F<br>U                                                                                                    | Lapszóm<br>2<br>4<br>2<br>4                                                                                                    | GAZD<br>Tenant kid<br>cscbanka   | faskoz ID        | Ossterendelis<br>tipuse<br>M<br>E<br>N<br>M<br>N<br>N<br>N                                                                  | Tipus megnesetile.<br>Nincis bomlikes sandt påreskins (ctrust)<br>Betellan-Ericking påresking (ctrust)<br>Nincis bomlikes sandt påresking (ctrust)<br>Nincis bomlikes sandt påresking (ctrust)<br>Nincis beneflas sandt påresking (ctrust)<br>Nincis beneflas sandt påresking (ctrust)                                                                                                    | Érvényesseig<br>kazdeta<br>2017.01.02   | Ervenyesség<br>vége   | Hebriegin szám<br>02/6//<br>02/6//<br>02/6//<br>010///<br>010///<br>010///<br>040///<br>040///                                                                                                    | Eladdinges<br>ooccurredekis<br>I<br>I<br>I<br>I<br>I<br>I<br>I<br>I<br>I<br>I<br>I<br>I<br>I<br>I<br>I<br>I<br>I<br>I<br>I                                                                                                    | Torohve<br>N<br>N<br>N<br>N<br>N<br>N                                                                  | Módoshi<br>felhasznáki<br>teltűjcsobanka<br>teltűjcsobanka<br>teltűjcsobanka<br>teltűjcsobanka<br>teltűjcse, jotrault<br>teltőger, jotrault<br>teltőger, jotrault                                                                                                    | Módosítás<br>dikuria<br>2077-12-11 22:06:10.943<br>2077-12-11 22:06:10.943<br>2077-12-11 22:06:10.957<br>2077-12-11 22:06:10.957<br>2077-12-11 22:06:10.957<br>2077-12-11 22:06:10.957<br>2077-12-11 22:06:10.957                                                                                                    |                        |                         |
| Credneys     Credneys                                                                                                    | Replicement           1           2           2           3           3           3           3           3           3                                                                                                    | Detrifting<br>tipsas<br>P<br>U<br>F<br>U                                                                                                    | Lapiszám<br>2<br>4<br>2<br>4                                                                                                    | GAZD<br>Tenant kód<br>csobanka   | Earkoz ID        | Ossterendeles<br>tipule<br>M<br>E<br>N<br>N<br>N<br>M<br>N<br>N                                                             | Tous requirectors<br>Notes bonklap sentid paravilas (chu)<br>Settes-Esder paravilas (chu)<br>Notes bonklap sentid paravila (chu)<br>Notes bonklap sentid paravila (chu)<br>Notes bonklap sentid paravila (chu)<br>Notes bonklap sentid paravila (chu)<br>Notes bonklap sentid paravila (chu)                                                                                                    | Brvényesseig<br>kezdete<br>2017.01.02   | Érvényesség<br>vége   | Helyngo saim<br>02/5//<br>02/6//<br>010///<br>010///<br>010///<br>010///<br>010///<br>000///<br>000///<br>000///                                                                                                    | Eladdinges<br>Oscoverdekis<br>1<br>1<br>1<br>1<br>1<br>1<br>1<br>1<br>1<br>1<br>1<br>1<br>1<br>1<br>1<br>1<br>1<br>1<br>1                                                                                                    | Tarohve<br>N<br>N<br>N<br>N<br>N<br>N<br>N<br>N<br>N                                                   | Modoshi<br>fahasaniki<br>TRICCEP, DEFAULT<br>Issilig caobaka<br>TRICCEP, DEFAULT<br>TRICCEP, DEFAULT<br>TRICCEP, DEFAULT<br>TRICCEP, DEFAULT<br>TRICCEP, DEFAULT<br>TRICCEP, DEFAULT                                                                                                    | Medosable<br>Glavne<br>2017-12-11 22:06:10.045<br>2017-12-11 22:06:10.045<br>2017-12-11 22:06:10.05<br>2017-12-11 22:06:10.05<br>2017-12:01 2016<br>2017-12:01 2016<br>2017-12:01<br>2017-12:01<br>20 |                        |                         |
| Indezess Megeen<br>ID 794<br>ID 794<br>ID 1944<br>I28442 coloania<br>I28443 coloania<br>I28443 coloania<br>I28443 coloania<br>I28443 coloania<br>I28453 coloania<br>I28454 coloania<br>I28454 coloania<br>I28454 coloania                                                                                                    | Fr         4         5         11           1         1         1         1         1         1         1         2         2         2         3         3         3         3         3         3         3         3         3         3         3         3         3         3         3         3         3         3         3         3         3         3         3         3         3         3         3         3         3         3         3         3         3         3         3         3         3         3         3         3         3         3         3         3         3         3         3         3         3         3         3         3         3         3         3         3         3         3         3         3         3         3         3         3         3         3         3         3         3         3         3         3         3         3         3         3         3         3         3         3         3         3         3         3         3         3         3         3         3         3         3         3                                                                                                    | P<br>U<br>P<br>U<br>F<br>U<br>F<br>U<br>U                                                                                                    | Laptzim<br>2<br>4<br>2<br>4<br>2<br>4<br>2<br>4                                                                                                    | GAZD<br>Tenset kid               | Easkite ID       | Ossterendelits<br>Eijsuse<br>M<br>N<br>N<br>N<br>N<br>N<br>N<br>N<br>M<br>M<br>M<br>M<br>M                                  | Tipus megnonestie<br>Nincis bontidas participation (c) null<br>Bettalop-Escalar parcelate (c) null<br>Nincis bontidas participation (c) null<br>Nincis bontidas participation (c) null<br>Nincis bontidas (c) null<br>Nincis bontidas (c) null<br>Ninc                                                | Érvényesseig<br>Ausdeta<br>2017.01.02   | Ervényesség<br>vége   | Helphaga splam<br>02/6//<br>02/6//<br>02/6//<br>02/6//<br>02/6//<br>02/6//<br>02/6//<br>030///<br>040///<br>040///<br>040///<br>040///<br>040///                                                                                                    | Elaődispes<br>őszerendekés<br>I<br>I<br>I<br>I<br>I<br>I<br>I<br>I<br>I<br>I<br>I<br>I<br>I<br>I<br>I<br>I<br>I<br>I<br>I                                                                                                    | Torohes<br>N<br>N<br>N<br>N<br>N<br>N<br>N<br>N<br>N<br>N<br>N<br>N<br>N<br>N                          | Midoahi<br>fehasoniki<br>TRICORE, DEFAULT<br>IRICORE, DEFAULT<br>IRICORE, DEFAULT<br>IRICORE, DEFAULT<br>IRICORE, DEFAULT<br>IRICORE, DEFAULT<br>IRICORE, DEFAULT<br>IRICORE, DEFAULT<br>IRICORE, DEFAULT                                                                                                    | Modouble<br>dikuwa<br>2072-12-11 22:06:10.943<br>2077-12-11 12:05:05.20<br>2077-12-11 12:05:05.20<br>2077-12-11 12:05:05.20<br>2077-12-11 12:06:05.20<br>2077-12-11 12:06:01.20<br>2077-12-11 12:06:01.20<br>2077-12-11 12:06:01.20<br>2077-12-11 12:06:01.20<br>2077-12-11 12:06:01.20<br>2077-12-11 12:06:01.20<br>2077-12-11 12:06:01.20<br>2077-12-11 12:06:01.20<br>2077-12-11 12:06:01.20<br>2077-12-11 12:06:01.20<br>2077-12-11 12:06:01.20<br>2077-12-11 12:06:01.20<br>2077-12:01 12:06:01.20<br>2077-12:00<br>2077-12:00<br>2077-12:00<br>2077-12:00<br>2077-12:00<br>2077-12:00<br>2077-12:00<br>2077-12:00<br>2077-12:00<br>2077-12:00<br>2077-12:00<br>2077-12:00<br>2077-12:00<br>2077-12:00<br>2077-12:00<br>2077-12:00<br>2077-12:00<br>2077-12:00<br>2077-12:00<br>207                                                                                                    |                        |                         |
| Image: second second                                                                                                    | Ic         J         bit           Napliconzów         1           1         2           2         2           3         3           4         4                                                                                                    | b)<br>Betelling<br>bpuss<br>P<br>U<br>F<br>U<br>F<br>U<br>F<br>U<br>F<br>U                                                                                | Lapszám<br>2<br>4<br>2<br>4<br>2<br>4<br>2<br>4<br>2<br>2<br>4                                                                                                    | GA20<br>Tenant kid<br>csobanka   | fisekós ID       | Oscerendelits<br>tipuse<br>M<br>E<br>N<br>M<br>N<br>N<br>M<br>N<br>N<br>N<br>N<br>N                                         | Tous responsession<br>Ners bandhage sends piecedia (Linu)<br>Mers bandhage sends piecedia (Linu)<br>Mers bendre grands piecedia (Linu)<br>Mers bendre grands piecedia (Linu)<br>Mers bendre grands piecedia (Linu)<br>Mers bendre grands piecedia (Linu)<br>Mers bendre grands piecedia (Linu)<br>Mers bendre grands piecedia (Linu)<br>Mers bendre grands piecedia (Linu)<br>Mers bendre grands piecedia (Linu)<br>Mers bendre grands piecedia (Linu)<br>Mers bendre grands piecedia (Linu)                                                                                                    | Brvényesség<br>kezdeté                  | Érvényésség<br>vége   | Helyraps szám<br>02/6//<br>02/6//<br>03////<br>030///<br>040///<br>040///<br>043///<br>043///<br>043///<br>043///<br>043///                                                                                                    | Ebiddiepes<br>Gozor er dekis<br>1<br>1<br>1<br>1<br>1<br>1<br>1<br>1<br>1<br>1<br>1<br>1<br>1<br>1<br>1<br>1<br>1<br>1                                                                                                    | Tarohe<br>N<br>N<br>N<br>N<br>N<br>N<br>N<br>N<br>N<br>N<br>N<br>N<br>N                                | Middoshi<br>fahawawia<br>Trajcoze, Dervaut<br>Trajcoze, Dervaut<br>Trajcoze, Dervaut<br>Trajcoze, Dervaut<br>Trajcoze, Dervaut<br>Trajcoze, Dervaut<br>Trajcoze, Dervaut<br>Trajcoze, Dervaut<br>Trajcoze, Dervaut<br>Trajcoze, Dervaut                                                                                                    | Modozubia<br>dikurna<br>2017-12-11 22:06:10.943<br>2017-12-11 22:06:10.943<br>2017-12-11 22:06:10.947<br>2017-12-11 22:06:10.957<br>2017-12-11 22:06:10.957<br>2017-12-11 22:06:10.957<br>2017-12-11 22:06:10.957<br>2017-12-11 22:06:10.957<br>2017-12-11 22:06:10.957<br>2017-12-11 22:06:10.957                                                                                                    |                        |                         |
| redezés     Pégeen     Perenet kel     Perenet kel     Pe                                                                                                    | Iz         ct         J           1         1         1           2         2         2           3         3         3           4         4         4                                                                                                    | P<br>Dentifing<br>Spose<br>P<br>U<br>F<br>U<br>F<br>U<br>F<br>U<br>F<br>U                                                                                 | Lapizziwi<br>2<br>4<br>2<br>4<br>2<br>4<br>2<br>4<br>2<br>4<br>2<br>4                                                                                                    | GAZD<br>Tenant kód<br>csobanka   | factor ID        | Cascerendeka<br>Bipuse<br>M<br>E<br>N<br>N<br>N<br>N<br>N<br>N<br>N<br>N<br>N<br>N<br>N<br>N                                | Two responses                                                                                                    | Ervernesseig<br>kezdete<br>2017.01.02   | Envirumente<br>vége   | Helyngy szim<br>02/6//<br>02/6//<br>032/6//<br>032///<br>042///<br>043///<br>043///<br>043///<br>043///<br>053///<br>053///                                                                                                    | Ebioditepes<br>Occover dokis<br>1<br>1<br>1<br>1<br>1<br>1<br>1<br>1<br>1<br>1<br>1<br>1<br>1<br>1<br>1<br>1<br>1<br>1<br>1                                                                                                    | Torohve<br>N<br>N<br>N<br>N<br>N<br>N<br>N<br>N<br>N<br>N<br>N<br>N<br>N                               | Microshi<br>felteraniki<br>terligozek, berenut,<br>terligozek, berenut,<br>terligozek, berenut,<br>tricozek, berenut,<br>tricozek, berenut,<br>tricozek, berenut,<br>tricozek, berenut,<br>tricozek, berenut,<br>tricozek, berenut,<br>tricozek, berenut,<br>tricozek, berenut,<br>tricozek, berenut,<br>tricozek, berenut,                                                                                                    | Modushis<br>dikona<br>2017-12-13 12:06:10.943<br>2017-12-13 12:05:02.02<br>2017-12-13 12:05:02.02<br>2017-12-13 12:05:02.02<br>2017-12-11 12:05:02.03<br>2017-12-11 12:05:01.03<br>2017-12-11 12:05:01.23<br>2017-12-11 12:05:01.23<br>2017-12-12:05:01.23<br>2017-12-12:05:05:05:05:05:05:05                                                                                                    |                        |                         |
| Produzska Program     Produktive Produktive Produkti Produktive Produkti Produktive Produktive Produktive Produktive                                                                                                    | Fr         rt         Nepliconzalm           1         1         1           2         2         2           3         3         3           4         4         5                                                                                                    | ba<br>benting<br>tipuse<br>P<br>U<br>U<br>F<br>U<br>U<br>F<br>U<br>U                                                                                      | Laptzien<br>2<br>4<br>2<br>4<br>2<br>4<br>2<br>4<br>2<br>4<br>2<br>4                                                                                                    | GAZD<br>Tenant kod<br>csobanka   | Exekter ID       | Classrendeliss<br>Dispués<br>M<br>M<br>E<br>N<br>N<br>N<br>N<br>N<br>N<br>N<br>N<br>N<br>N<br>N<br>N<br>N<br>N<br>N         | Their meanworks<br>Inco bothlage parts() piroshka (1:nut)<br>bettering calcular piroshka (1:nut)<br>more bothlage parts() piroshka (1:nut)<br>Neco bothlage parts() piroshka (1:nut)<br>Neco bothlage parts() piroshka (1:nut)<br>Neco bothlage parts() piroshka (1:nut)<br>Neco bothlage parts() piroshka (1:nut)<br>Neco bothlage parts() piroshka (1:nut)<br>Neco bothlage parts() piroshka (1:nut)<br>Neco bothlage parts() piroshka (1:nut)<br>Neco bothlage parts() piroshka (1:nut)<br>Neco bothlage parts() piroshka (1:nut)                                                                                                    | Bruknyesokg<br>keatlete<br>2017.01.02   | Érvényesség<br>vége   | Hebrago salim           02/6//           02/6//           02/6//           02/6//           02/6//           010///           010///           040///           040///           040///           043///           043///           043///           043///           043///           043///           051///           051///           051///                                                                                                    | Eladdinges<br>decay or dakis<br>1<br>1<br>1<br>1<br>1<br>1<br>1<br>1<br>1<br>1<br>1<br>1<br>1<br>1<br>1<br>1<br>1<br>2                                                                                                    | Torshve<br>N<br>N<br>N<br>N<br>N<br>N<br>N<br>N<br>N<br>N<br>N<br>N<br>N<br>N<br>N<br>N                | Modouhi<br>Anihasmiki<br>TRICCEP, DEFANLT<br>TRICCEP, DEFANLT<br>TRICCEP, DEFANLT<br>TRICCEP, DEFANLT<br>TRICCEP, DEFANLT<br>TRICCEP, DEFANLT<br>TRICCEP, DEFANLT<br>TRICCEP, DEFANLT<br>TRICCEP, DEFANLT<br>TRICCEP, DEFANLT                                                                                                    | Notaenba<br>celonia<br>2017-12-14 (2006)10.945<br>2017-12-14 (2006)10.945<br>2017-12-14 (2006)12.045<br>2017-12-14 (2006)12.645<br>2017-12-14 (2006)12.645<br>2017-12-14 (2006)12.645<br>2017-12-14 (2006)12.645<br>2017-12-14 (2006)12.657<br>2017-12-14 (2006)12.657<br>2017-12-14 (2006)12.757<br>2017-12-14 (2006)12.757<br>2017-12-14 (2006)12.757<br>2017-12-14 (2006)12.757<br>2017-12-14 (2006)12.757<br>2017-12-14 (2006)12.757<br>2017-12-14 (2006)12.757<br>2017-12-14 (2006)12.757<br>2017-12-14 (2006)12.757<br>2017-12-14 (2006)12.757<br>2017-12-14 (2006)12.757<br>2017-12-14 (2006)12.757<br>2017-12-14 (2006)14.757<br>2017-12-14 (2006)14.757<br>20                                                                                                    |                        |                         |
| Image: second second                                                                                                    | 5 4 5 5                                                                                                    | P<br>Detering<br>Dpuss<br>P<br>U<br>F<br>U<br>F<br>U<br>F<br>U<br>F<br>U<br>F                                                                             | Leptizem<br>2<br>4<br>2<br>4<br>2<br>4<br>2<br>4<br>2<br>4<br>2<br>2<br>4<br>2<br>2                                                                                                    | GAZD<br>Tenset kid<br>csobanka   | fisikot ID       | Occasembolis<br>Epuls<br>M<br>E<br>N<br>N<br>N<br>N<br>N<br>N<br>N<br>N<br>N<br>N<br>N<br>N<br>N<br>N<br>N<br>N<br>N<br>N   | Two responses                                                                                                    | Brufarvesseig<br>kezdete<br>2017/01/02  | Ervetmesseg<br>vige   | Helynagar szám           02/6//           02/6//           02/6//           02/6//           02/6//           02/6//           02/6//           02/6//           02/6//           02/6//           02/6//           030///           040///           040///           051///           051///           061///                                                                                                    | Baddepes<br>Gozorersfokks<br>I<br>I<br>I<br>I<br>I<br>I<br>I<br>I<br>I<br>I<br>I<br>I<br>I<br>I<br>I<br>I<br>I<br>I                                                                                                    | Torohe<br>N<br>N<br>N<br>N<br>N<br>N<br>N<br>N<br>N<br>N<br>N<br>N<br>N<br>N<br>N<br>N<br>N<br>N       | Modeuli<br>Inticoze, Derviu, T<br>test II probenio<br>TRICOZE, Derviu, T<br>TRICOZE, Derviu, T<br>TRICOZE, Derviu, T<br>TRICOZE, Derviu, T<br>TRICOZE, Derviu, T<br>TRICOZE, Derviu, T<br>TRICOZE, Derviu, T<br>TRICOZE, Derviu, T<br>TRICOZE, Derviu, T<br>TRICOZE, Derviu, T<br>TRICOZE, Derviu, T                                                                                                    | Notacités<br>deura<br>2017-14-12 (2016):16,940<br>2017-14-12 (2016):16,940<br>2017-14-12 (2016):16,940<br>2017-14-12 (2016):16,947<br>2017-14-12 (2016):16,947<br>2017-14-14 (2016):16,947<br>2017-14-14 (2016):16,947<br>2017-                                                                                                    |                        |                         |
| Projectoria         Projectoria           ID         Vec         Vec           ID         Vec         Vec           ID         Vec         Vec           ID         Vec         Construint           ID         Vec         Construint           ID         Construint         ID           ID         Construint         Construint           ID         Construint         ID           ID         Construint         ID      ID         Construint         ID <td>Ic         Ic         Ic           1         1         1           1         2         2           3         3         3           4         4         5           5         5         5</td> <td>bi<br/>betefing<br/>bpuss<br/>P<br/>U<br/>F<br/>U<br/>F<br/>U<br/>F<br/>U<br/>F<br/>U<br/>U<br/>F<br/>U<br/>U</td> <td>Lapitalm<br/>2<br/>4<br/>2<br/>4<br/>2<br/>4<br/>2<br/>4<br/>2<br/>4<br/>2<br/>4<br/>2<br/>4</td> <td>GA20<br/>Tenant kid<br/>csobanka</td> <td>fisekós ID  </td> <td>Osserendelis<br/>Bpue<br/>M<br/>M<br/>E<br/>N<br/>N<br/>N<br/>N<br/>N<br/>N<br/>N<br/>N<br/>N<br/>N<br/>N<br/>N<br/>N<br/>N<br/>N<br/>N<br/>N</td> <td>Their measurements<br/>Inter behalfung served pairweiks (1)-mil-<br/>Betting-tarking pairweiks (1)-mil-<br/>Betting-tarking pairweiks (1)-mil-<br/>Weich behalfung server) pairweiks (1)-mil-<br/>Nices benting server) pairweiks (1)-mil-<br/>Nices behalfung server) pairweiks (1)-mil-<br/>Nices behalfung server) pairweiks (1)-mil-<br/>Mil-<br/>Mil-</td> <td>Dvényesség<br/>kazétek<br/>2017/01/02</td> <td>Érvanyesség<br/>vége</td> <td>Helpings Salm<br/>02/6//<br/>02/6//<br/>02/6//<br/>010///<br/>010///<br/>010///<br/>010///<br/>010///<br/>010///<br/>010///<br/>010///<br/>010///<br/>005///<br/>051///<br/>051///<br/>051///<br/>051///</td> <td>Backflepes         Oosprendwis           1         1           2         1           3         1           4         1           5         1           1         1           1         1           1         1           1         1           1         1           1         1           1         1           1         1           1         1           1         1           1         1</td> <td>Torohve<br/>N<br/>N<br/>N<br/>N<br/>N<br/>N<br/>N<br/>N<br/>N<br/>N<br/>N<br/>N<br/>N<br/>N<br/>N<br/>N<br/>N<br/>N</td> <td>Modoshi<br/>Kahasanadi<br/>Taricoze, Derwu, T<br/>Isacoze, Derwu, T<br/>Isacoze, Derwu, T<br/>Isacoze, Derwu, T<br/>Isacoze, Derwu, T<br/>Isacoze, Derwu, T<br/>Isacoze, Derwu, T<br/>Isacoze, Derwu, T<br/>Isacoze, Derwu, T<br/>Isacoze, Derwu, T<br/>Isacoze, Derwu, T<br/>Isacoze, Derwu, T<br/>Isacoze, Derwu, T<br/>Isacoze, Derwu, T<br/>Isacoze, Derwu, T</td> <td>Nationals<br/>disease<br/>2017/2-14:12/2016/10.001<br/>2017/2-14:12/2016/10.001<br/>2017/2-14:12/2016/12/01<br/>2017/2-14:12/2016/12/01<br/>2017/2-14:12/2016/12/01<br/>2017/2-14:12/2016/12/01<br/>2017/2-14:12/2016/12/01<br/>2017/2-14:12/2016/12/01<br/>2017/2-14:12/2016/12/01<br/>2017/2-14:12/2016/12/01<br/>2017/2-14:12/2016/12/01<br/>2017/2-14:12/2016/12/01<br/>2017/2-14:12/2016/12/01<br/>2017/2-14:12/2016/12/01<br/>2017/2-14:12/2016/12/01<br/>2017/2-14:12/2016/12/01</td> <td></td> <td></td> | Ic         Ic         Ic           1         1         1           1         2         2           3         3         3           4         4         5           5         5         5                                                                                                    | bi<br>betefing<br>bpuss<br>P<br>U<br>F<br>U<br>F<br>U<br>F<br>U<br>F<br>U<br>U<br>F<br>U<br>U                                                             | Lapitalm<br>2<br>4<br>2<br>4<br>2<br>4<br>2<br>4<br>2<br>4<br>2<br>4<br>2<br>4                                                                                                    | GA20<br>Tenant kid<br>csobanka   | fisekós ID       | Osserendelis<br>Bpue<br>M<br>M<br>E<br>N<br>N<br>N<br>N<br>N<br>N<br>N<br>N<br>N<br>N<br>N<br>N<br>N<br>N<br>N<br>N<br>N    | Their measurements<br>Inter behalfung served pairweiks (1)-mil-<br>Betting-tarking pairweiks (1)-mil-<br>Betting-tarking pairweiks (1)-mil-<br>Weich behalfung server) pairweiks (1)-mil-<br>Nices benting server) pairweiks (1)-mil-<br>Nices behalfung server) pairweiks (1)-mil-<br>Nices behalfung server) pairweiks (1)-mil-<br>Mil-<br>Mil- | Dvényesség<br>kazétek<br>2017/01/02     | Érvanyesség<br>vége   | Helpings Salm<br>02/6//<br>02/6//<br>02/6//<br>010///<br>010///<br>010///<br>010///<br>010///<br>010///<br>010///<br>010///<br>010///<br>005///<br>051///<br>051///<br>051///<br>051///                                                                                                    | Backflepes         Oosprendwis           1         1           2         1           3         1           4         1           5         1           1         1           1         1           1         1           1         1           1         1           1         1           1         1           1         1           1         1           1         1           1         1                                                                                                    | Torohve<br>N<br>N<br>N<br>N<br>N<br>N<br>N<br>N<br>N<br>N<br>N<br>N<br>N<br>N<br>N<br>N<br>N<br>N      | Modoshi<br>Kahasanadi<br>Taricoze, Derwu, T<br>Isacoze, Derwu, T<br>Isacoze, Derwu, T<br>Isacoze, Derwu, T<br>Isacoze, Derwu, T<br>Isacoze, Derwu, T<br>Isacoze, Derwu, T<br>Isacoze, Derwu, T<br>Isacoze, Derwu, T<br>Isacoze, Derwu, T<br>Isacoze, Derwu, T<br>Isacoze, Derwu, T<br>Isacoze, Derwu, T<br>Isacoze, Derwu, T<br>Isacoze, Derwu, T                                                                                                    | Nationals<br>disease<br>2017/2-14:12/2016/10.001<br>2017/2-14:12/2016/10.001<br>2017/2-14:12/2016/12/01<br>2017/2-14:12/2016/12/01<br>2017/2-14:12/2016/12/01<br>2017/2-14:12/2016/12/01<br>2017/2-14:12/2016/12/01<br>2017/2-14:12/2016/12/01<br>2017/2-14:12/2016/12/01<br>2017/2-14:12/2016/12/01<br>2017/2-14:12/2016/12/01<br>2017/2-14:12/2016/12/01<br>2017/2-14:12/2016/12/01<br>2017/2-14:12/2016/12/01<br>2017/2-14:12/2016/12/01<br>2017/2-14:12/2016/12/01                                                                                                    |                        |                         |
| Magen           Image         Magen           ID         Vet         Image           ID         Vet         Imagen           ID         Vet         Imagen           ID         Vet         Imagen           ID         Vet         Imagen           ID         Vet         Imagen           ID         Vet         Imagen           ID         Vet         Imagen           ID         Vet         Imagen           ID         Vet         Imagen           ID         Vet         Imagen           ID         Vet         Imagen           ID         Vet         Imagen           ID         Vet         Imagen           ID         Vet         Imagen           ID         Imagen         Imagen           ID         Imagen         Imagen           ID         Imagen         Imagen           ID         Imagen         Imagen           ID         Imagen         Imagen           ID         Imagen         Imagen           ID         Imagen         Imagen           ID         Imagen         Imag                                                                                                    | Id         Naplicorrection           1         1           2         2           3         3           4         4           5         5           6         6                                                                                                    | bi<br>bedding<br>bpuse<br>P<br>U<br>F<br>U<br>U<br>F<br>U<br>U<br>F<br>U<br>U<br>F<br>U<br>U                                                              | Lapitzów<br>2<br>4<br>2<br>4<br>2<br>4<br>2<br>4<br>2<br>4<br>2<br>4<br>2<br>4<br>2<br>4                                                                                                    | (GA20)<br>Temant Add<br>csobanka | fisekite ID      | Counservatelia<br>Epues<br>M<br>E<br>N<br>N<br>M<br>N<br>N<br>N<br>N<br>N<br>N<br>N<br>N<br>N<br>N<br>N<br>N<br>N<br>N<br>N | Two responses                                                                                                    | Brutinyesotig<br>keatiete<br>2017.01.02 | Érvényesokg<br>vége   | Helphage sales<br>02/6//<br>02/6//<br>02/6//<br>02/6//<br>02/6//<br>04///<br>04///<br>04///<br>05///<br>05///<br>05///<br>05///<br>06///<br>06///<br>06///<br>06///<br>06///                                                                                                    | Ebődepes<br>Gozoren doka<br>1<br>1<br>1<br>1<br>1<br>1<br>1<br>1<br>1<br>1<br>1<br>1<br>1<br>1<br>1<br>1<br>1<br>1<br>1                                                                                                    | Torohe<br>N<br>N<br>N<br>N<br>N<br>N<br>N<br>N<br>N<br>N<br>N<br>N<br>N<br>N<br>N<br>N<br>N<br>N       | Modouhi<br>Imiroceta<br>Januaria<br>Imiroceta, Dervaut<br>Thisoceta, Dervaut<br>Thisoceta, Dervaut                                                                                                    | Networks<br>distant<br>0107-03-11 22:06:15.0491<br>0107-03-11 22:06:15.0491<br>0107-03-11 22:06:15.0491<br>0107-03-12 22:06:15.0491<br>0107-03-12 22:06:15.0491<br>0107-03-12 22:06:15.0491<br>0107-03-12 22:06:15.0491<br>0107-03-12 22:06:05.0491<br>0107-03-12 22:06:05.0491<br>0107-03-12 22:06:05.0491<br>0107-03-12 22:06:05.0491<br>0107-03-12 22:06:05.0491<br>0107-03-12 22:06:05.0491<br>0107-03-12 22:06:05.0491<br>0107-03-12 22:06:05.0491<br>0107-03-12 22:06:05.0491                                                                                                    |                        |                         |
| Important         Important           Important         Important                                                                                                    | 2 52 37 10 35<br>Nepólsonstárn<br>1<br>1<br>2<br>2<br>2<br>2<br>2<br>3<br>3<br>3<br>4<br>4<br>4<br>5<br>5<br>5<br>5<br>6<br>6<br>6                                                                                                    | P<br>Detering<br>Spuss<br>P<br>U<br>F<br>U<br>F<br>U<br>F<br>U<br>F<br>U<br>F<br>U<br>F<br>U                                                              | Luptovim<br>2<br>4<br>2<br>4<br>2<br>4<br>2<br>4<br>2<br>4<br>2<br>4<br>2<br>4<br>2<br>2<br>4<br>2<br>2<br>4<br>2<br>2<br>4<br>2<br>2<br>4<br>2<br>2<br>4<br>2<br>2<br>4<br>2<br>4<br>2<br>4<br>2<br>4<br>2<br>4<br>2<br>4<br>2<br>4<br>4<br>2<br>2<br>4<br>4<br>2<br>4<br>4<br>4<br>4<br>4<br>4<br>4<br>4<br>4<br>4<br>4<br>4<br>4<br>4<br>4<br>4<br>4<br>4<br>4<br>4 | GAZO<br>Terenek kod              | faskóg ID        | Osserendelits<br>Boos<br>N<br>N<br>N<br>N<br>N<br>N<br>N<br>N<br>N<br>N<br>N<br>N<br>N<br>N<br>N<br>N<br>N<br>N             | Their measurements<br>These bandware provides (1)-mU<br>Bentlers character private (1)-mU<br>Bentlers character private (1)-mU<br>Micro bentlers participated (1)-mU<br>Micro bentlers participated (1)-mU<br>Micro bentlers p                                                                                                    | Ervényesokg<br>kazdéla<br>2017/01.02    | Eninyeses<br>vise     | Helijinga salm<br>02/5/<br>03/6/<br>03/6/<br>03/6/<br>03/0/<br>04///<br>04///<br>0//<br>0                                                                                                    | Exclores<br>locare mobile<br>1<br>1<br>1<br>1<br>1<br>1<br>1<br>1<br>1<br>1<br>1<br>1<br>1<br>1<br>1<br>1<br>1<br>1<br>1                                                                                                    | Torohve<br>N<br>N<br>N<br>N<br>N<br>N<br>N<br>N<br>N<br>N<br>N<br>N<br>N<br>N<br>N<br>N<br>N<br>N<br>N | Моссий<br>Макерий<br>Тярсоев, реялит<br>вена (всизонна<br>вена (всизонна<br>персове, реялит<br>персове, реялит                                                                                                    | Networks<br>disputs<br>2017-24-12 (22):66:15,943<br>2017-24-12 (22):66:15,943<br>2017-24-12 (22):66:15,943<br>2017-24-12 (22):66:12,943<br>2017-24-12 (22):66:12,947<br>2017-24-12 (22):66:12,947<br>2017-24-12<br>2017-24-12<br>2017-                                                                                                    |                        |                         |
| Notación         Majorent           20         20         20         20         20         20         20         20         20         20         20         20         20         20         20         20         20         20         20         20         20         20         20         20         20         20         20         20         20         20         20         20         20         20         20         20         20         20         20         20         20         20         20         20         20         20         20         20         20         20         20         20         20         20         20         20         20         20         20         20         20         20         20         20         20         20         20         20         20         20         20         20         20         20         20         20         20         20         20         20         20         20         20         20         20         20         20         20         20         20         20         20         20         20         20         20         20         20                                                                                                    | 2 1/ 3 1 1<br>Replicenses<br>1<br>1<br>2<br>2<br>2<br>3<br>3<br>3<br>4<br>4<br>4<br>5<br>5<br>6<br>6<br>6<br>6                                                                                                    | Possenage<br>Repose<br>P<br>U<br>F<br>U<br>U<br>F<br>U<br>U<br>F<br>U<br>U<br>F<br>U<br>U<br>F<br>U<br>U<br>F<br>U<br>U                                   | Lapazam<br>2<br>4<br>2<br>4<br>2<br>4<br>2<br>4<br>2<br>4<br>2<br>4<br>2<br>4<br>2<br>4<br>2<br>4<br>2                                                                                                    | GAZD<br>Trease kod<br>csobanka   | Easking ID       | Oscorendeles<br>Epuis<br>N<br>N<br>N<br>N<br>N<br>N<br>N<br>N<br>N<br>N<br>N<br>N<br>N<br>N<br>N<br>N<br>N<br>N<br>N        | Texa majorivata<br>Nece behalog send; piecelas (1)-<br>Mette behalog send; piecelas (1)-<br>Nece behalog period piecelas (1)-<br>Nece behalog send; piecelas (1)-<br>Nece behalog send; pi                                                                                                    | Ervérvesség<br>kazdéle<br>2017/01/02    | Ervényesség<br>vége   | Helinezt szám<br>02/4//<br>02/8//<br>02/8//<br>02/8//<br>02/8//<br>02/8//<br>04///<br>04///<br>05///<br>05///<br>05///<br>05///<br>05///<br>05///<br>05///<br>05///<br>05///<br>05///<br>05///<br>05///<br>05///<br>05///<br>05///<br>05///<br>05///<br>05///<br>05///<br>05///<br>05///<br>05///<br>05///<br>05///<br>05///<br>05///<br>05///<br>05///<br>05///<br>05///<br>05///<br>05///<br>05//<br>05//<br>05//<br>00//<br>00//<br>0 | Excloses<br>cocover dokis<br>T<br>T<br>T<br>T<br>T<br>T<br>T<br>T<br>T<br>T<br>T<br>T<br>T                                                                                                    | Torohve<br>N<br>N<br>N<br>N<br>N<br>N<br>N<br>N<br>N<br>N<br>N<br>N<br>N<br>N<br>N<br>N<br>N<br>N<br>N | Mooonit<br>Mehaenyki<br>Tsiloces, Defwalt<br>Tsiloces, Defwalt                                                                                                    | Networks<br>distra<br>0174-31 22 06:51.9441<br>2017-31 22 06:51.9441<br>2017-31 22 06:51.9441<br>2017-31 22 06:51.9441<br>2017-31 22 06:51.944<br>2017-31 22 06:51.944<br>2017-31 2017-31 2                                                                                                    |                        |                         |
| relative         Miguen           Bit         Bit         B                                                                                                    | I         A         b         M           Neplotenzalm         1         1         1           1         1         2         2         2           2         2         2         2         2         2           3         4         4         3         5         5         6         6         6         6         6         7         7         7         7         7         7         7         7         7         7         7         7         7         7         7         7         7         7         7         7         7         7         7         7         7         7         7         7         7         7         7         7         7         7         7         7         7         7         7         7         7         7         7         7         7         7         7         7         7         7         7         7         7         7         7         7         7         7         7         7         7         7         7         7         7         7         7         7         7         7         7         7 <t< td=""><td>P<br/>Desting<br/>Space<br/>P<br/>U<br/>F<br/>U<br/>F<br/>U<br/>F<br/>U<br/>U<br/>F<br/>U<br/>U<br/>F<br/>U<br/>U<br/>F<br/>U<br/>U<br/>F<br/>U<br/>U<br/>F<br/>U<br/>U</td><td>Lupstolm<br/>2<br/>4<br/>2<br/>4<br/>2<br/>4<br/>2<br/>4<br/>2<br/>4<br/>2<br/>4<br/>2<br/>4<br/>2<br/>4<br/>2<br/>4<br/>2</td><td>GAZO<br/>Terent kod<br/>csobarka</td><td>Enckot ID</td><td>Concernational Sectors 2015</td><td>Two responsession<br/>Two both any service of pairwake (1) and<br/>the first pairwake (1) and<br/>two both any service pairwake (1) and<br/>two both any service pairwake (1) and<br/>two bot</td><td>Brokryssolg<br/>kaziete<br/>2017/01/02</td><td>Ervänyessög<br/>vide</td><td>Helpingto statm<br/>02/6//<br/>02/6//<br/>01/6//<br/>01///<br/>010///<br/>010//<br/>010//<br/>010//<br/>01//<br/>010//<br/>010//<br/>010//<br/>010//<br/>010//<br/>01//<br/>01//<br/>01//<br/>01//<br/>01//<br/>01//<br/>01//<br/>01//<br/>01//<br/>01//<br/>01//<br/>01//<br/>01//<br/>01//<br/>01//<br/>01//<br/>01//<br/>01//<br/>01//<br/>01//<br/>01//<br/>00//<br/>00</td><td>Ebolekyes<br/>doczew erobie;<br/>1<br/>1<br/>1<br/>1<br/>1<br/>1<br/>1<br/>1<br/>1<br/>1<br/>1<br/>1<br/>1<br/>1<br/>1<br/>1<br/>1<br/>1<br/>1</td><td>Torohve<br/>N<br/>N<br/>N<br/>N<br/>N<br/>N<br/>N<br/>N<br/>N<br/>N<br/>N<br/>N<br/>N<br/>N<br/>N<br/>N<br/>N<br/>N<br/>N</td><td>Niddeald           TRICERC DEVILT           TRICERC DEVILT</td><td>Networks<br/>disput<br/>2017-0-12 (22:06:13:04)<br/>2017-0-12 (22:06:13:04)<br/>2017-0-12 (22:06:12:04)<br/>2017-0-12 (22:06:12:04)<br/>2017-0-12 (22:06:12:04)<br/>2017-0-12 (22:06:12:04)<br/>2017-0-12 (22:06:12:04)<br/>2017-0-12 (22:06:12:04)<br/>2017-0-12 (22:06:12:04)<br/>2017-0-12 (22:06:12:04)<br/>2017-0-12 (22:06:12:04)<br/>2017-0-12 (22:06:12:04)<br/>2017-0-12 (22:06:12:04)<br/>2017-0-12 (22:06:12:04)<br/>2017-0-12 (22:06:12:04)<br/>2017-0-12 (22:06:12:04)<br/>2017-0-13 (22:06:12:04)<br/>2017-0-13 (22:06:12:04)<br/>2017-0-13 (22:06:12:04)<br/>2017-0-14 (22:06:02:04)<br/>2017-0-14 (22:06:02:04)<br/>201</td><td></td><td></td></t<> | P<br>Desting<br>Space<br>P<br>U<br>F<br>U<br>F<br>U<br>F<br>U<br>U<br>F<br>U<br>U<br>F<br>U<br>U<br>F<br>U<br>U<br>F<br>U<br>U<br>F<br>U<br>U             | Lupstolm<br>2<br>4<br>2<br>4<br>2<br>4<br>2<br>4<br>2<br>4<br>2<br>4<br>2<br>4<br>2<br>4<br>2<br>4<br>2                                                                                                    | GAZO<br>Terent kod<br>csobarka   | Enckot ID        | Concernational Sectors 2015                                                                                                 | Two responsession<br>Two both any service of pairwake (1) and<br>the first pairwake (1) and<br>two both any service pairwake (1) and<br>two both any service pairwake (1) and<br>two bot                                                                                                    | Brokryssolg<br>kaziete<br>2017/01/02    | Ervänyessög<br>vide   | Helpingto statm<br>02/6//<br>02/6//<br>01/6//<br>01///<br>010///<br>010//<br>010//<br>010//<br>01//<br>010//<br>010//<br>010//<br>010//<br>010//<br>01//<br>01//<br>01//<br>01//<br>01//<br>01//<br>01//<br>01//<br>01//<br>01//<br>01//<br>01//<br>01//<br>01//<br>01//<br>01//<br>01//<br>01//<br>01//<br>01//<br>01//<br>00//<br>00                                                                                                    | Ebolekyes<br>doczew erobie;<br>1<br>1<br>1<br>1<br>1<br>1<br>1<br>1<br>1<br>1<br>1<br>1<br>1<br>1<br>1<br>1<br>1<br>1<br>1                                                                                                    | Torohve<br>N<br>N<br>N<br>N<br>N<br>N<br>N<br>N<br>N<br>N<br>N<br>N<br>N<br>N<br>N<br>N<br>N<br>N<br>N | Niddeald           TRICERC DEVILT           TRICERC DEVILT                                                                                                    | Networks<br>disput<br>2017-0-12 (22:06:13:04)<br>2017-0-12 (22:06:13:04)<br>2017-0-12 (22:06:12:04)<br>2017-0-12 (22:06:12:04)<br>2017-0-12 (22:06:12:04)<br>2017-0-12 (22:06:12:04)<br>2017-0-12 (22:06:12:04)<br>2017-0-12 (22:06:12:04)<br>2017-0-12 (22:06:12:04)<br>2017-0-12 (22:06:12:04)<br>2017-0-12 (22:06:12:04)<br>2017-0-12 (22:06:12:04)<br>2017-0-12 (22:06:12:04)<br>2017-0-12 (22:06:12:04)<br>2017-0-12 (22:06:12:04)<br>2017-0-12 (22:06:12:04)<br>2017-0-13 (22:06:12:04)<br>2017-0-13 (22:06:12:04)<br>2017-0-13 (22:06:12:04)<br>2017-0-14 (22:06:02:04)<br>2017-0-14 (22:06:02:04)<br>201                                                                                                    |                        |                         |
| relative         Migures           Image: Section of the section of the section of                                                                                                    | 2 1/ 3 1 1<br>Negliterszári<br>1<br>1<br>2<br>2<br>2<br>3<br>3<br>4<br>4<br>4<br>5<br>5<br>6<br>6<br>6<br>6<br>7<br>7<br>7                                                                                                    | Parameter<br>bipease<br>P<br>U<br>F<br>U<br>U<br>F<br>U<br>U<br>F<br>U<br>U<br>F<br>U<br>U<br>F<br>U<br>U<br>F<br>U<br>U<br>F<br>U<br>U<br>F              | Lapatalen<br>2<br>4<br>2<br>4<br>2<br>4<br>2<br>4<br>2<br>4<br>2<br>4<br>2<br>4<br>2<br>4<br>2<br>4<br>2                                                                                                    | GAZD<br>Tenank kód<br>csobanka   | Easter ID        | Occurrendeles<br>Bipula<br>E<br>M<br>M<br>M<br>M<br>N<br>N<br>N<br>N<br>N<br>N<br>N<br>N<br>N<br>N<br>N<br>N<br>N<br>N<br>N | Two majoritatis<br>Nets behaling service pieceks (11-m)<br>Better adars pieceks (11-m)<br>Nets behaling with pieceks (11-m)<br>Nets behaling with pieceks (11-m)                                                                                                    | Brownyessig<br>kazdete<br>2017.01.02    | Endministrig<br>vege  | Helpinga salm<br>02/4//<br>02/4//<br>02/6//<br>02/6//<br>02/6//<br>02/6//<br>02/6//<br>02/6//<br>02/6//<br>04///<br>05///<br>05////<br>05///<br>05///<br>05///<br>05///<br>05///<br>05///<br>05////<br>05///<br>05///<br>05///<br>05////<br>05////<br>05////<br>05////<br>05////<br>05////<br>05////<br>05////<br>05////<br>05////<br>05//////<br>05////<br>05////<br>05////<br>05////////<br>05/////////<br>05//////////                                                                                                    | Eschelepen<br>Googeneradekis<br>I<br>I<br>I<br>I<br>I<br>I<br>I<br>I<br>I<br>I<br>I<br>I<br>I<br>I<br>I<br>I<br>I<br>I<br>I                                                                                                    | Torche<br>N<br>N<br>N<br>N<br>N<br>N<br>N<br>N<br>N<br>N<br>N<br>N<br>N<br>N<br>N<br>N<br>N<br>N<br>N  | Microsoft<br>Microsoft<br>Microsoft<br>TRUCKS, DEFAULT<br>TRUCKS, DEFAULT<br>TRUCKS,                                                                                                    | Networks<br>distra<br>01/74-31:12:06:15.04/81<br>2017-34:12:20:615.04/81<br>2017-34:12:20:615.04/81<br>2017-34:12:20:20:20:20:20:20:20:20:20:20:20:20:20                                                                                                    |                        |                         |
| relative         Miguen           Bit         Bit         B                                                                                                    | I         J         N           Neplitionsaft         1           1         1           2         2           3         2           2         2           3         3           4         4           3         5           5         6           6         6           7         7           8         7                                                                                                    | P<br>Determine<br>Spoor<br>P<br>U<br>F<br>U<br>F<br>U<br>F<br>U<br>F<br>U<br>U<br>F<br>U<br>U<br>F<br>U<br>U                                              | Lapazien<br>2<br>4<br>2<br>4<br>2<br>4<br>2<br>4<br>2<br>4<br>2<br>4<br>2<br>4<br>2<br>4<br>2<br>4<br>2                                                                                                    | GA2D<br>Tenank kod<br>coobanka   | faskot ID        | Conservation<br>Epone<br>M<br>E<br>E<br>N<br>N<br>N<br>N<br>N<br>N<br>N<br>N<br>N<br>N<br>N<br>N<br>N<br>N<br>N<br>N<br>N   | Two responsession<br>Two both any service of pairwarks (1) and<br>the first pairwarks (1) and<br>two both any end of pairwarks (1) and<br>two both any end of pairwarks (1) and<br>two both any end pairwarks (1) and<br>two both any end pairwa                                                                                                    | Brobryssolg<br>Recripte<br>2017/01.02   | Ervänyessäg<br>vice   | Helynga salm<br>02/6/1<br>02/6/1<br>02/6/1<br>02/6/1<br>02/6/1<br>02/0/1<br>02/0/1<br>0/0/10000000000                                                                                                    | Electropec<br>course en oble;<br>3<br>3<br>4<br>4<br>4<br>5<br>4<br>5<br>5<br>5<br>5<br>5<br>5<br>6<br>7<br>7<br>7<br>7<br>7<br>7<br>7<br>7<br>7<br>7<br>7<br>7<br>7                                                                                                    | Tarobee<br>N<br>N<br>N<br>N<br>N<br>N<br>N<br>N<br>N<br>N<br>N<br>N<br>N<br>N<br>N<br>N<br>N<br>N      | ModealC           Markanoliki           Van De Sandoniki           Stranovski           Stranovski <t< td=""><td>Networks<br/>distrut<br/>2017-14-12 (2016):13,040<br/>2017-14-12 (2016):13,040<br/>2017-14-12 (2016):13,040<br/>2017-14-12 (2016):14,040<br/>2017-14-12 (2016):14,040<br/>2017-14-12 (2016):14,040<br/>2017-14-12 (2016):14,040<br/>2017-14-14 (2016):14,040<br/>2017-14-14 (2016):14,040<br/>2017-14 (2016):14,040<br/>2017-14</td><td></td><td></td></t<> | Networks<br>distrut<br>2017-14-12 (2016):13,040<br>2017-14-12 (2016):13,040<br>2017-14-12 (2016):13,040<br>2017-14-12 (2016):14,040<br>2017-14-12 (2016):14,040<br>2017-14-12 (2016):14,040<br>2017-14-12 (2016):14,040<br>2017-14-14 (2016):14,040<br>2017-14-14 (2016):14,040<br>2017-14 (2016):14,040<br>2017-14                                                                                                    |                        |                         |
| Induces         Magazini           Contanto di la contanti         In contanti del la contanti           La Carta del la contanti         La contanti           La Carta del la contanti         La contanti           La Carta del la contanti         La contanti           La Carta del la contanti         La contanti           La contanti         La contanti           La contanti                                                                                                    | <ul> <li>I a b a b</li> <li>I a b a b</li> <li>I a base of the second methods</li> <li>I a base of the second methods</li> <li>I a bas</li></ul>                                                                                                    | P<br>Destring<br>thpuss<br>P<br>U<br>F<br>U<br>F<br>U<br>F<br>U<br>F<br>U<br>U<br>F<br>U<br>U<br>F<br>U<br>U<br>F<br>U<br>U<br>F<br>U<br>U<br>F<br>U<br>U | Lapacains<br>2<br>4<br>2<br>4<br>2<br>4<br>2<br>4<br>2<br>4<br>2<br>4<br>2<br>4<br>2<br>4<br>2<br>4<br>2                                                                                                    | GA22)<br>Tenert kid<br>csobarka  | Esskot ID        | Concerentation<br>Beaves<br>M<br>M<br>N<br>N<br>M<br>M<br>N<br>N<br>N<br>N<br>N<br>N<br>N<br>N<br>N<br>N<br>N<br>N<br>N     | Two meginivations<br>Nets behaling send; piecelas (1)-mil<br>Intellegendary piecelas (1)-<br>Nets behaling methy piecelas (1)-<br>Nets behaling methy piecelas (1)-mil<br>Nets behaling methy piecelas (1)-mil<br>Nets behaling methy piec                                                                                                    | Evéryesség<br>kazéte                    | Ervetmesseg           | Helpings Salm<br>02/6//<br>02/6//<br>02/6//<br>02/6//<br>02/6//<br>02/6//<br>02/6//<br>02/6//<br>04///<br>04////<br>04///<br>04///<br>04///<br>04///<br>04///<br>04///<br>04///<br>04///<br>04///<br>04///<br>04///<br>04///<br>04////<br>04////<br>04////<br>04////<br>04////<br>04////<br>04////<br>04////<br>04////<br>04////<br>04/////<br>04//////<br>04/////////<br>04//////<br>04/////////<br>04//////////                                                                                                    | EacOdependence<br>Conceptendence<br>Conceptendence<br>Concep | Torobe<br>N<br>N<br>N<br>N<br>N<br>N<br>N<br>N<br>N<br>N<br>N<br>N<br>N<br>N<br>N<br>N<br>N<br>N<br>N  | Modesaki           Ministenski           TRIJCAS, DEPALT           TRIJCAS, DEPALT           TRIJCA                                                                                                    | Networks<br>distra<br>01/74-31:12:06:15.04/81<br>2017-34:12:20:615.04/81<br>2017-34:12:20:615.04/81<br>2017-34:12:20:20:20.04/81<br>2017-34:12:20:20.04/81<br>2017-34:12:20                                                                                                    |                        |                         |
| checked         Malgument           Carector of<br>Data         Carector of<br>Data         Carector of Data         Carector of Data         Carector of Da                                                                                                    | 2 10 4 1 1 1<br>Maddancadin<br>1<br>1<br>2<br>2<br>2<br>3<br>3<br>4<br>4<br>4<br>4<br>5<br>5<br>6<br>6<br>6<br>6<br>7<br>7<br>7<br>7<br>8<br>8<br>8<br>8<br>8<br>8<br>8<br>8<br>8<br>8<br>8<br>8<br>8                                                                                                    | Participant<br>Bootenings<br>P<br>U<br>U<br>F<br>U<br>U<br>F<br>U<br>U<br>F<br>U<br>U<br>F<br>U<br>U<br>F<br>U<br>U<br>F<br>U<br>U<br>F<br>U<br>U         | Lapazón<br>2<br>4<br>2<br>4<br>2<br>4<br>2<br>4<br>2<br>4<br>2<br>4<br>2<br>4<br>2<br>4<br>2<br>4<br>4                                                                                                    | GAZD<br>Tenant kód<br>csobanka   | fisekon ID       | Conservation<br>Espone<br>M<br>E<br>M<br>M<br>M<br>N<br>N<br>N<br>N<br>N<br>N<br>N<br>N<br>N<br>N<br>N<br>N<br>N<br>N<br>N  | Two responsession<br>Two both any service provides (1) and<br>the first provide (1) and (1) and<br>the first provide (1) and (1) and (1)<br>two both any end (1) and (1) and (1)<br>two both any end (1) and (1) and (1)<br>two both any end (1) and (1) and (1)<br>two both any end (1) and (1) and (1)<br>two both any end (1) and (1) and (1)<br>two both any end (1) and (1)<br>two both any end (1)<br>two both any end (1)<br>two both any end (                                                                                                    | Brobryesselg<br>keatese<br>2017/01.02   | Ervetmissoog<br>vidge | Helyspat salm<br>02/6//<br>02/6//<br>02/6//<br>02/6//<br>02/6//<br>02/6//<br>02/6//<br>02/6//<br>02/6//<br>02/6//<br>02/6//<br>02/6//<br>02/6//<br>02/6//<br>02/2//<br>02/2///<br>02/2///<br>02/2//<br>02/2/<br>02/2//<br>02/2//<br>0                                                                                                    | Ex3deleges<br>Concerner delates<br>3<br>3<br>3<br>3<br>3<br>3<br>3<br>3<br>3<br>3<br>3<br>3<br>3<br>3<br>3<br>3<br>3<br>3<br>3                                                                                                    | Torohve<br>N<br>N<br>N<br>N<br>N<br>N<br>N<br>N<br>N<br>N<br>N<br>N<br>N<br>N<br>N<br>N<br>N<br>N<br>N | IMAGENET           March 2010         Scy Park 11           March 2010         Scy Park 11           Ma                                                                                                    | Networks<br>distrut<br>2017-14-12 (2016):13,043<br>2017-14-12 (2016):13,043<br>2017-14-12 (2016):13,043<br>2017-14-12 (2016):13,043<br>2017-14-12 (2016):13,043<br>2017-14-12 (2016):13,043<br>2017-14-12 (2016):13,043<br>2017-14-12 (2016):13,043<br>2017-14-12 (2016):13,043<br>2017-14-12 (2016):13,043<br>2017-14-12 (2016):13,043<br>2017-14-12 (2016):13,043<br>2017-14-13 (2016):13,043<br>2017-14-13 (2016):13,043<br>2017-14-14 (2016):13,043<br>2017-14-14 (2016):14,044<br>2017-14-14 (2016):14,044<br>2017-14-14 (2016):14,044<br>2017-14-14 (2016):14,044                                                                                                    |                        |                         |

Bizonyos oszlopokat a szakrendszer automatikusan tölt, azok módosítása nem szükséges.

A floppi ikonra kattintva lehet exportálni excel fájlba az adatokat. A következő oszlopokat kell tölteni kicsatolás után:

- GAZD tenant kód: megegyezik az IVK tenant kóddal
- Eszköz ID: KATI modul 222-es menüpont első oszlopában látható ID szám, mely a megfelelő betétlaphoz tartozik
- Összerendelés típusa: felhasználói kézikönyvben rögzített típusok (N, E, M, B)
- Érvényesség kezdete: az éles migráció időpontja
- Érvényesség vége: nem szükséges tölteni, amennyiben töltve van, addig a dátumig érvényes az összerendelés.

A kitöltött táblázatot a Migráció/migráció menüpont segítségével lehet a szakrendszerbe feltölteni. Sikeres feltöltés után érvényes az összerendelés.

# b) A táblázat kicsatolása nem feltétlenül szükséges, a hiányzó adatokat a szakrendszerben is lehet rögzíteni, majd a lap alján mentés gombra kattintva rögzíthetők az adatok.

Amennyiben év közben új katasztert rögzít a felhasználó, akkor minden esetben el kell végezni az eszköz összerendelést. A betöltések, feldolgozások ponton belül új sorként fog megjelenni az új kataszter.

Az IVK szakrendszerben nyilvántartott kezdő bruttó értéknek meg kell egyezni a Gazdálkodási szakrendszerben lévő kezdő bruttó értékkel. Csak akkor szinkronizálható a módosítás, ha a két szakrendszerben a kezdő érték megegyezik.

Az 2.1 pontban részletezett feladat alapja a módosítások lekérdezésének és szinkronizálásának. Amíg nincs összerendelve a betétlap/adatlap a megfelelő módon, addig a feldolgozás során hibára fut a rendszer.

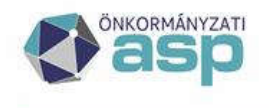

#### 🕅 Magyar 📥 Államkincstár

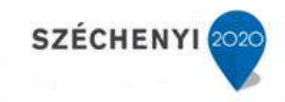

### 1.2 Összes összerendelt kataszter bruttó érték módosítás

|                                                                                                    |                                                                                              |                                                         |                          |                                                                            |                                                   |                                           |                                                                                          |                                           |                            |                                                |                        |                | HUrmag                                 | yar (Magyarorszag)                       | sugo :                       |                                                                                                    | 100.50   |
|----------------------------------------------------------------------------------------------------|----------------------------------------------------------------------------------------------|---------------------------------------------------------|--------------------------|----------------------------------------------------------------------------|---------------------------------------------------|-------------------------------------------|------------------------------------------------------------------------------------------|-------------------------------------------|----------------------------|------------------------------------------------|------------------------|----------------|----------------------------------------|------------------------------------------|------------------------------|----------------------------------------------------------------------------------------------------|----------|
| (=) (=) https://                                                                                                    | ingatlan-20-i.asp.lgov.hu/aspivk                                                             | 8                                                       |                          | D-80                                                                       | Alprojektek                                       | (E) int                                   | t-20.asp.lgov.hu                                                                         | 💋 AS                                      | PIVK int. teszt            | ×                                              |                        |                |                                        |                                          |                              | 6 5                                                                                                    | 3 (8)    |
|                                                                                                    | Csobánka Község Ö                                                                            | YON-KATAS<br>nkormānyzata                               | ZTER                     |                                                                            |                                                   |                                           |                                                                                          |                                           |                            |                                                |                        |                |                                        |                                          |                              |                                                                                                    |          |
| ASPIVK int, teszt 1.0.2                                                                                                    | Keresis Riportok 🗢 Statisztik                                                                | o Szótárak⊙ Mi                                          | aráció 🕫 Egyezte         | tés az eszköznyilvántartás                                                 | al 🗢                                              |                                           |                                                                                          |                                           |                            |                                                |                        |                |                                        | A Te                                     | rt Egy Első Kettő (Csobá     | ka Község Önkormányzeta)                                                                                       | • •      |
|                                                                                                    |                                                                                              |                                                         |                          |                                                                            |                                                   |                                           |                                                                                          |                                           |                            |                                                |                        |                |                                        |                                          |                              |                                                                                                    | 1        |
|                                                                                                    |                                                                                              |                                                         |                          |                                                                            |                                                   |                                           |                                                                                          | A kiválas                                 | tott évi statiszt          | tika csak akkor készíthe                       | tő el a december 3     | 11-1 állapotna | k megfelelően, ha az                   | aktuális évre vonatkozó                  | adatmódosítás (bruttó ér     | ék változtatás) még nem tör                                                                                    | tént.    |
| Betokesek, feldoloszások                                                                                                    |                                                                                              |                                                         |                          |                                                                            |                                                   |                                           |                                                                                          | -                                         |                            |                                                |                        |                |                                        |                                          |                              |                                                                                                    |          |
| Tipus:                                                                                                    |                                                                                              |                                                         |                          | ×                                                                          |                                                   |                                           |                                                                                          |                                           |                            |                                                |                        |                |                                        |                                          |                              |                                                                                                    |          |
| Betöltés azonosító:                                                                                                    |                                                                                              |                                                         |                          |                                                                            |                                                   |                                           |                                                                                          |                                           |                            |                                                |                        |                |                                        |                                          |                              |                                                                                                    |          |
| Fő (vezér) flagi                                                                                                    | 123                                                                                          |                                                         |                          |                                                                            |                                                   |                                           |                                                                                          |                                           |                            |                                                |                        |                |                                        |                                          |                              |                                                                                                    |          |
| Főbetöltés azonoshó:                                                                                                    | 10042                                                                                        |                                                         |                          |                                                                            |                                                   |                                           |                                                                                          |                                           |                            |                                                |                        |                |                                        |                                          |                              |                                                                                                    |          |
| IVK Terant kdd:                                                                                                    | csobanka                                                                                     |                                                         |                          |                                                                            |                                                   |                                           |                                                                                          |                                           |                            |                                                |                        |                |                                        |                                          |                              |                                                                                                    |          |
| GAZD Tenant kód:                                                                                                    |                                                                                              |                                                         |                          | ~                                                                          |                                                   |                                           |                                                                                          |                                           |                            |                                                |                        |                |                                        |                                          |                              |                                                                                                    |          |
| Vonatkoziisi időszak kezdet                                                                                                    | te:                                                                                          |                                                         |                          | (13) (11)                                                                  |                                                   |                                           |                                                                                          |                                           |                            |                                                |                        |                |                                        |                                          |                              |                                                                                                    |          |
| Vonatkozási időszak vége:                                                                                                    |                                                                                              |                                                         |                          | (13) (CT                                                                   |                                                   |                                           |                                                                                          |                                           |                            |                                                |                        |                |                                        |                                          |                              |                                                                                                    |          |
| Felhasználó:                                                                                                    |                                                                                              |                                                         |                          | v                                                                          |                                                   |                                           |                                                                                          |                                           |                            |                                                |                        |                |                                        |                                          |                              |                                                                                                    |          |
| Betőlbési státusz:                                                                                                    |                                                                                              |                                                         |                          | v                                                                          |                                                   |                                           |                                                                                          |                                           |                            |                                                |                        |                |                                        |                                          |                              |                                                                                                    |          |
| Egyeztetési státusz:                                                                                                    |                                                                                              |                                                         |                          | v                                                                          |                                                   |                                           |                                                                                          |                                           |                            |                                                |                        |                |                                        |                                          |                              |                                                                                                    |          |
| Szinkronizációs státusz:                                                                                                    |                                                                                              |                                                         |                          | ~                                                                          |                                                   |                                           |                                                                                          |                                           |                            |                                                |                        |                |                                        |                                          |                              |                                                                                                    |          |
|                                                                                                    |                                                                                              |                                                         |                          |                                                                            |                                                   |                                           |                                                                                          |                                           |                            |                                                |                        |                |                                        |                                          |                              |                                                                                                    |          |
| Betölbés déturne:                                                                                                    |                                                                                              | 128 52                                                  |                          | 122 (6)                                                                    |                                                   |                                           |                                                                                          |                                           |                            |                                                |                        |                |                                        |                                          |                              |                                                                                                    |          |
| Betolbás dátuma:<br>Lekérdezés Mégser                                                                                                    |                                                                                              | 15 (R) -                                                | Tenant                   | 123 (92)<br>szintű adatbekérés                                             |                                                   |                                           |                                                                                          |                                           |                            |                                                |                        |                |                                        |                                          |                              |                                                                                                    |          |
| Betolhés déturne:<br>Lekérdezés Mégser<br>1/1 Erecimeny                                                                                                    | n.<br>                                                                                       |                                                         | Tenant                   | (5) (9)<br>szntű adatbekérés                                               | POSt Variante Labor                               | ITS WITH THAT AND IN CASE                 | Uncertionic                                                                              | Uncertainte                               | Rat-Dis                    | Battle ordi er one                             |                        | and a          | and a farmer of the                    | Battline Identity                        | Property and prove           | Encoded at the second                                                                                          |          |
| Betöltés déturns:<br>Lekérdezés Mégser<br>1/1 Erodmény<br>Betöltés Tip<br>aconobió                                                                                           | na ID Tipus neve Fő (vezi<br>Reg                                                             | <ul> <li>Föbetottas<br/>azonositó</li> </ul>            | Tenent i<br>Nepkisonszám | (15) (12)<br>szintű adatbekérés<br>Benátlap Lapszám<br>típus               | IVIK Tenant kód                                   | GAZD Tenant kód                           | Vonatkozási<br>sdőszek kezdete                                                           | Vonatkozási<br>időszak vége               | Betolhés<br>státusze       | Betübés státusz new                            | а Мади                 | ngyzás t       | ietoltő felhasználó                    | Betrikés időpontja                       | Egyeztetés státusza          | Egynztetési státusz nev                                                                                        | ve       |
| Betöltés détumis:<br>Lekérészés Mégser<br>1/1 Erodmeny<br>Setöltés Tip<br>aconobió<br>2 10 042 T                                                                             | m<br>pus ID Tipus neve P6 (vaa<br>Reg<br>Tenant scintü 1                                     | <ul> <li>Föbetottis<br/>azonositi<br/>10 042</li> </ul> | Tenent (<br>Neplásorszám | IS (6)<br>sontū adatbekėrės<br>Bentitop Lapszām<br>tipus                   | IWK Tenant kód<br>csubanka                        | GAZD Tenant kód                           | Vonatkozási<br>stőszak kezdete<br>2017-10.01                                             | Vonatkozási<br>időszek vége<br>2017-12-13 | Betolkés<br>státusze<br>A  | Betölkés státusz neve<br>Sikeresen betöltött V | e Maga<br>rS állumány  | agyzás t       | ietālā folhasmālā<br>rest1@csobanka    | Betchés időpontja<br>2017.12.13 13:16:2  | Egyeztetés státusza          | Egyeztetési státusz ne<br>Sikeres egyeztetés                                                                   | VE       |
| Betolités déturns:<br>Lekérdezés Mégser<br>1/1 Eredmény (m. 1996)<br>Betolités Tig<br>aconocitó<br>(7) 10 042 T<br>C                                                         | nus ID Tipus neve På (vaa<br>Rag<br>Tenent santü I                                           | <ul> <li>Föbetütris<br/>azonositó<br/>10 042</li> </ul> | Tenent i<br>Napkisonszám | (55 (67)<br>sontű adatbekérés<br>Betetlego Lapszám<br>típuz                | Tvik Tenant kód<br>csubanka                       | GAZD Tenant kód<br>csobenka               | Vonatkozási<br>atőszak kezdete<br>2017.10.01                                             | Vonatkozási<br>időszek vége<br>2017.12.13 | Betöltés<br>státusza<br>A  | Betültési státusz new<br>Sikeresen betültött V | s Megin<br>15 állumány | ogyzás t       | letőlő felhasználó<br>miti⊜csobenka    | Bettikés időpontja<br>2017.12.13 13:16:2 | Egyveztetés szátúsza<br>5 5  | Egyeztetési státusz ne<br>Sikeres egyeztetés                                                                   | ve<br>>  |
| Decilità dollamia:<br>Lettindecis: Magani<br>Bacalda<br>Paralla Deciminaria<br>Paralla bacagogostata<br>Rapido bacagogostata<br>Rapido bacagogostata<br>Rapido bacagogostata | na ID Topa even P6 (peet<br>Reg<br>Terrer stored I<br>I<br>speneti Blondry (slad astronia    | ES (8)                                                  | Tenent /<br>Napilaansden | undi stathénes<br>Bour<br>Bour<br>Lapusén<br>Bour<br>Lapusén<br>Japanélése | 707. Teneri kid<br>cashenia<br>Sankorusici ndhise | DAD Terest idd<br>coderla                 | Vonatkozów<br>dósowi kaców<br>2017.10.01<br>Egyeztetis struktúra<br>Egyeztetis struktúra | Woothcodd<br>ieddcark wige<br>2017-12-13  | Bettihás<br>táčiutza<br>A  | Bettibles soldcar new                          | e Magie<br>25 áltonány | agyzés i       | etaliti fohaanalii<br>etti ile solanka | Bettible Idigontja<br>2017.13.13 13:16-2 | Egyvettekki stähuisea<br>3 S | Egyesteldei stäkus ne<br>Sikeres egyestelde<br>Utr: ingeschedeliste<br>Feit egybestelde                        | ve<br>>  |
| Decidité adaman:<br>Lékérédező, Magae<br>19 Endezeneg S<br>secneda<br>Pagio beggyzések S<br>Pagio beggyzések S<br>Pagio beggyzések S<br>Pagio beggyzések S                   | ha ilo Tapa even P3 (red<br>Neg<br>Terret storik I<br>)<br>gestetis ilonniny (skal adatoria) | ES (8) *                                                | Tenent /<br>Nepklaorsdm  | US 09<br>prela Astebekos<br>bon<br>bon<br>upretalis moşan-tilás            | 200 Teneri kid<br>cozlarila<br>Sankonzaki indika  | BUD Yeart Idd<br>coderka<br>• Sept addrk. | Voenkosti<br>otoai hadora<br>2017/30.01<br>Egesteliis stuktion                           | Voustinatia<br>istansi vige<br>2017-12-13 | Retolidis<br>Sidicuta<br>A | Betchles talkur new<br>Skersyn betcht V        | t Magin                | agyzés 8       | etabli fohaonidi<br>etabli fohaonida   | Bertiki idoorgi<br>2017.13.13 1344-2     | Typertelle solucion<br>5     | Repettedis idéntit ne<br>Silveres expectédie<br>Unit: improvement<br>Seale applications<br>Tableces: Technical | vet<br>> |

Egyeztetés az eszköznyilvántartással/Betöltések, feldolgozások menüponton belül a Tenant szintű adatbekérés funkció gomb segítségével lehet kezdeményezni Tenant szintű eszközegyeztetést a keresési mezőkben megadott adatok alapján. Vonatkozási időszak kezdete és vége kitöltése kötelező, majd tenant szintű adatbekérés gombra kattintva megjelennek a betöltések adatai. A beállított vonatkozási időszakban rögzített gazd mozgásokat fogja a rendszer lekérdezni.

Amennyiben a betöltés státusza és az egyeztetés státusza sikeres, lehet folytatni a folyamatot. Ha hiba van az egyeztetés során, akkor a napló bejegyzésekben lehet megtalálni a hiba okát.

Sikeres betöltést követően Input adatok gombra kattintva látni lehet, hogy milyen mozgások történtek a korábban megadott vonatkozási időszakban.

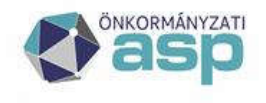

#### 🕍 Magyar 📥 Államkincstár

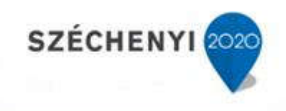

| 0                   |                   |                             |                    |                    |                                        |                      |               |           |            |                       |           |                                                                       |                                                                                                    |                  |                  | HU magyar (Magyar   | orszag) 🕐 Sügó 🚦            |                                                                                             |
|---------------------|-------------------|-----------------------------|--------------------|--------------------|----------------------------------------|----------------------|---------------|-----------|------------|-----------------------|-----------|-----------------------------------------------------------------------|----------------------------------------------------------------------------------------------------|------------------|------------------|---------------------|-----------------------------|---------------------------------------------------------------------------------------------|
|                     | https://inga      | tlan-20-i.asp.lgov.h        | u/aspivk/          |                    | 111-11-11-11-11-1-1-1-1-1-1-1-1-1-1-1- | .p-≞c                | int-20.as     | pJgov.hu  | <b>8</b> A | SPIVK int. teszt      | ×         |                                                                       |                                                                                                    |                  |                  |                     |                             | 0.22.6                                                                                      |
|                     | asp               | Csobánka Kó                 | VAGYC<br>zség Onko | N-KATA<br>mänyzata | SZTER                                  |                      |               |           |            |                       |           |                                                                       |                                                                                                    |                  |                  |                     |                             |                                                                                             |
| ASPIVK int          | tesat 1.0.2 Ke    | resés Riportok⇔             | Statisztika 🕫      | Szótárak ©         | Migráció © Egyeztete                   | is az eszkóznyilvént | ertással 🗢    |           |            |                       |           |                                                                       |                                                                                                    |                  |                  |                     | 🔏 Teart Bay Első Kettő (Cso | bánka Község Önkormányzeta) 🔍 🧕                                                             |
| Input adat for      | rása: A           | SP gazdálkodási szaki       | rendszer           |                    |                                        | v                    |               |           |            |                       |           |                                                                       |                                                                                                    |                  |                  |                     |                             |                                                                                             |
| Input adotok        |                   |                             |                    |                    |                                        |                      |               |           |            |                       |           |                                                                       |                                                                                                    |                  |                  |                     |                             |                                                                                             |
| Betöltés azor       | aská: 1           | 0042                        |                    |                    |                                        |                      |               |           |            |                       |           |                                                                       |                                                                                                    |                  |                  |                     |                             |                                                                                             |
| Eszkóz azono        | sitó:             |                             |                    |                    |                                        |                      |               |           |            |                       |           |                                                                       |                                                                                                    |                  |                  |                     |                             |                                                                                             |
| Statust             | e Misson          |                             |                    |                    |                                        | ~                    |               |           |            |                       |           |                                                                       |                                                                                                    |                  |                  |                     |                             |                                                                                             |
| Lekeroezo           | s region          |                             |                    |                    |                                        |                      |               |           |            |                       |           |                                                                       |                                                                                                    |                  |                  |                     |                             |                                                                                             |
| 1/1 tredite         | 10 Retaines       | GAZC-i tenant               | Feshie             | Qinut              | Shint neve                             | Founded (Vt)         | Valtoras (Pt) | Mozoáskód | Moznes oka | Déture                | Telepilés | -Cim                                                                  | Helurant cram                                                                                                    | Instation velleg | Fornelomkénessés | Midosha             |                             |                                                                                             |
| -                   | disonotal         | bfacrote                    | 10                 |                    |                                        |                      |               |           |            |                       |           |                                                                       |                                                                                                    |                  |                  |                     |                             |                                                                                             |
|                     | 27 122 10042      | csobanka                    |                    | 15                 | Skentsen egyeztetett                   | 100 000 000          | 100 000 00    | 0 322     | 542        | 2017-10-01 00:00:00.0 |           |                                                                       |                                                                                                    |                  | ROU-HELY         | 2017.12.13 13:16:26 |                             |                                                                                             |
|                     | 27 124 10042      | csobanka                    |                    | 15                 | Skinesen egyeztetett                   | 95 000 000           | -10 000 00    | 0 440     | 412        | 2017-11-02 00:00:00.0 | 5         |                                                                       |                                                                                                    |                  | FON HELY         | 2017.12.13 13:16:26 |                             |                                                                                             |
|                     | 27 125 10042      | csobanka                    |                    | 1.5                | Sikeresen egyeztetett                  | 295 000 000          | 200 000 00    | 0 356     | 211        | 2017-11-14 00:00:00.0 | 1         |                                                                       |                                                                                                    |                  | FKN_HELY         | 2017.12.13 13:16:26 |                             |                                                                                             |
|                     |                   |                             |                    |                    |                                        |                      |               |           |            |                       |           |                                                                       |                                                                                                    |                  |                  |                     |                             |                                                                                             |
| Szerver oldali feid | lgazás dő 0.10% K | era oldul feldolgoziai idői | 1275s Sterver      | MB-2017-12-13      | 14.38                                  |                      |               |           | ¢          | DI MAGYARY            |           | NUTRE AL MOI<br>NI AN TURINA DA<br>In Angendia Turin<br>Minimum verta | LIN.<br>In the second second second second second second second second second second second second second second second |                  |                  | 4                   |                             | UR: https://biologi/Law.key/or<br>S-rail: applications of the<br>Telefonation =36-1-127-044 |
| ()                  |                   | 0                           | 03                 | ~                  |                                        |                      |               |           |            |                       |           |                                                                       |                                                                                                    |                  |                  |                     | 🥥 🙋 🐠 💆 🛃                   | 16.38<br>2017.12.13.                                                                        |

Szinkronizáció indítása gombra kattintás után a rendszer az IVK-ban is módosítja a megfelelő betétlap bruttó értékét. A bruttó értéket az adott borítólap Q lapján lehet ellenőrizni, Q sorok megjelenítése gombra kattintva részletezi a rendszer a módosításokat.

A bruttó érték változások egyeztetésére a Gazdálkodási szakrendszer KATI moduljának 222, vagy a 61 menüpontjában készített listák alapján van lehetőség.

Ezzel a módszerrel az összes összerendelt betétlap típus mozgásait egyszerre szinkronizálja a rendszer.

#### 1.3 Adott betétlap bruttó érték módosítás

Lehetséges egy adott betétlap bruttó érték módosításának lekérdezésére. Keresés/keresés menüponton belül kiválasztjuk a módosítani kívánt katasztert, majd a borítólapon a megfelelő betétlapot.

A betétlapon Eszköznyilvántartás adatbekérés gombra kattintva szintén meg kell adni a vonatkozási időszakot, amit szeretnénk lekérdezni. Az időszak megadása után az Adatbekérés indítása gombra szükséges kattintani.

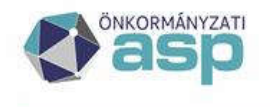

#### 🕍 Magyar 📥 Államkincstár

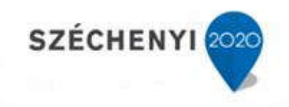

| A https://ingattan-20-i.as                                                      | n <b>Igov, hu</b> /aspok/                         | P - ≘ C ♥ int-20.asp.lgov.hu      | ASPIVK int. teszt                   | ×                                                                                                    | Hú magyar (Magyaronsag) 🕐 Súgó 🚦 | 0 to 0                                                                                                    |
|---------------------------------------------------------------------------------|---------------------------------------------------|-----------------------------------|-------------------------------------|----------------------------------------------------------------------------------------------------|----------------------------------|----------------------------------------------------------------------------------------------------|
|                                                                                 | NTLANVAGYON-KATASZTER<br>nka Község Önkormányzata |                                   |                                     | - Annald                                                                                                    |                                  |                                                                                                    |
| ASPIVK int. teazt 1.0.3 Keresis Rips                                            | rtok © Statisztika © Szóżárak © Migráció © Egyres | tetés az eszköznyővéntartással ©  |                                     |                                                                                                    | 🧟 Teast Bay Első Kettő (Caobé    | nka Kozség Önkormányzata) 😕 🚷                                                                                                    |
| Foldterulet "F"                                                                 |                                                   | Úlao Sterkest 7                   | ord Eszköznyilvántartás adatbekérés | Eszköz összerendelés Betéllap keresése Vissza                                                                                                    |                                  | -                                                                                                    |
| Lapszóm 4                                                                       |                                                   |                                   |                                     |                                                                                                    |                                  |                                                                                                    |
| Ingatianjelleg: 21100 - UT                                                      | ĸ                                                 |                                   | Helyra                              | pi salimu 2406                                                                                                    |                                  | 1                                                                                                    |
| F01. A földnissliet rendelteteise:                                              | 40 - MŰVELÉS ALÓL KOVETT EGYÉB T                  | ERÜLET                            |                                     |                                                                                                    |                                  |                                                                                                    |
| F02. A művelési ág jellege:<br>F03. A földrészlet negysága (ha):                | 110 - MÜVELÉS ALÓL KIVETT EGYÉB<br>0              | TEROLET                           | (m3): 567                           |                                                                                                    |                                  |                                                                                                    |
| F04. A terület aranykorona értéke:                                              | 0,00                                              | C1294.12                          |                                     |                                                                                                    |                                  |                                                                                                    |
| P05. A muveles ald kivett egyeb toldterulet<br>P05. A telek jellege:            | jelege: 210 - EGYEB MUVELES ALOL KIVETT           | TERULET                           |                                     |                                                                                                    |                                  |                                                                                                    |
| P07. Beépíkittség:<br>F08. Beépíkit mót                                         | 20 - A TULAJDONOS ÖNK. ÄLTAL BEI                  | דדדדפי                            |                                     |                                                                                                    |                                  |                                                                                                    |
| P09. A telek beápítettségi foka (%):                                            | 0                                                 |                                   |                                     |                                                                                                    |                                  |                                                                                                    |
| F10. OTEK, fövörosi és helyi rendelet szerie<br>A földterület közművesítettsége | s koltási övezet:                                 |                                   |                                     |                                                                                                    |                                  |                                                                                                    |
| F11. Wilanyeilátottság:                                                         | 20 - VAN                                          |                                   |                                     |                                                                                                    |                                  |                                                                                                    |
| F12. Ivóvizellátás:<br>F13. Szennyvíz-elvezetés:                                | 20 - KÖZCSATORNA HÁLÓZATBA BEK                    | 01011                             |                                     |                                                                                                    |                                  |                                                                                                    |
| F14. Csapadékvíz elvezetés:                                                     | 50 - ELVÁLASZTOTT RENOSZERŰ CSI                   | APADÉKCSATORNA                    |                                     |                                                                                                    |                                  |                                                                                                    |
| F15. Gázellátás:                                                                |                                                   |                                   |                                     |                                                                                                    |                                  |                                                                                                    |
| A földterület értékadatai                                                       |                                                   |                                   |                                     |                                                                                                    |                                  |                                                                                                    |
| F17. Könyv szennti bruttó érték - déturn:<br>F18. Becsült érték - év:           | 2000.01.01 - enték (ePt):<br>2002 - érték (ePt):  | 283,000<br>283,000                |                                     |                                                                                                    |                                  |                                                                                                    |
| Megjegyzés:                                                                     |                                                   |                                   |                                     |                                                                                                    |                                  |                                                                                                    |
|                                                                                 |                                                   |                                   |                                     |                                                                                                    |                                  |                                                                                                    |
| Kogztes koopongal                                                               | Nogotai                                           |                                   |                                     |                                                                                                    |                                  |                                                                                                    |
| Same del Holigade di Ul la Une del Hol                                          | padel 180-9435 - Starver MB 2017-12.34 15-48      |                                   |                                     | Contraction of the provide strategy of the strategy of the str | • 4 < 0 8                        | UR:         Inter-Trademission Annual State           E-mail:         mail:         State           Teleformation:         -56-1-327-5845           P*         C         15-48           2017/122.14 |
| A ttps://ingattan-20-i.as                                                       | n Igov.hu/aspivk/                                 | , P = ⊜ C   int-20.asp.lgov.hu    | ASPEVK int. teszt                   | ×                                                                                                    | HUrnagyar (Megyaronsag) 🖉 Súgó 💈 | e 2 <b>3</b><br>0 ☆ 0                                                                                                    |
|                                                                                 | TLANVAGYON-KATASZTER<br>nka Község Önkormányzata  |                                   | Ν.                                  |                                                                                                    |                                  |                                                                                                    |
| ASPIVK int. teart 1.0.2 Keresis Rips                                            | rtok⇔ Statisztika⇔ Szótárak⇔ Migráció⇔ Egyez      | tetris az eszköznyűvántartással 🕫 |                                     |                                                                                                    | 🧸 Tesst by Első Kettő (Csobá     | nka Község Önkormányzata) 🔍 📵                                                                                                    |
| Eszköznytkántartás adatbekérés<br>Vonatkozási időszak kezdete: 2017.11.04       |                                                   | <b>成</b> 回                        |                                     |                                                                                                    |                                  |                                                                                                    |
| Vonatkozāsi időszak vége: 2017.12.13                                            |                                                   | ×商田                               |                                     |                                                                                                    |                                  |                                                                                                    |
| Adatbekérés indítása Mégeen                                                     |                                                   |                                   |                                     |                                                                                                    |                                  |                                                                                                    |
|                                                                                 |                                                   |                                   |                                     |                                                                                                    |                                  |                                                                                                    |
|                                                                                 |                                                   |                                   |                                     |                                                                                                    |                                  |                                                                                                    |
|                                                                                 |                                                   |                                   |                                     |                                                                                                    |                                  | Uk Inge Sadad Sakaran                                                                                                    |
| Tamer Mak Hologoude 40: 50% eVery with Hol                                      | polo (61.10) Keyer MJ 202121149                   |                                   |                                     | PECINICIPAL PRIMATI                                                                                                    |                                  | UR: trans.theodelif.section.to<br>64-4 applications and<br>Television - 21.12.000                                                                                                    |

Ekkor átirányít a rendszer a betöltések, feldolgozások oldalra. Sort kijelölve szintén lekérdezhetők az input adatok (milyen mozgások voltak Gazdálkodási szakrendszerben), valamint szinkronizáció indítása gombra kattintva elvégzi a rendszer az adott betétlap bruttó érték módosítását.

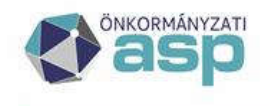

## 🕍 Magyar 📥 Államkincstár

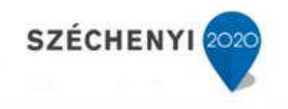

|                                       | igatlan-20-i, asp. <b>Igov.hu</b> /a                                                                                                    | aspivk/                    |                              | p                  | - 80 /         | Alprojektek            |                 | mt-20.asp.lagy.hu              | 20 A                                    | SPIVK int. teszt                                                        | *                                       |                         | HUma                      | gyar (Magyarorszag) 🛛 🧟     | Sugo 🚦                    |                                                                  |
|---------------------------------------|----------------------------------------------------------------------------------------------------|----------------------------|------------------------------|--------------------|----------------|------------------------|-----------------|--------------------------------|-----------------------------------------|-------------------------------------------------------------------------|-----------------------------------------|-------------------------|---------------------------|-----------------------------|---------------------------|------------------------------------------------------------------|
| <b>A as</b>                           | Csobánka Közs                                                                                                    | /AGYON-K/<br>iég Önkormány | ATASZTER<br><sub>yzata</sub> |                    |                |                        |                 |                                |                                         |                                                                         | 10 - 10 - 10 - 10 - 10 - 10 - 10 - 10 - |                         |                           |                             |                           |                                                                  |
| ASPIVK int, teszt 1.0.2               | Keresés Riportok 🗢 Sta                                                                                                    | ntisztika 🔍 Szółcán        | rak.⇔ Migráció.⇔ Egye        | utetés az eszköz   | myllvántartása | al e                   |                 |                                |                                         |                                                                         |                                         |                         |                           | A Tes                       | rt Egy Első Kettő (Csobán | ka Kózség Önikormánysata) 🔍                                      |
|                                       |                                                                                                    |                            |                              |                    |                |                        |                 |                                | A kivila                                | utott évi statisz                                                       | tika csak akkor készíthető e            | il a december 31-4 álla | spotnak megfelelően, ha z | z aktuális évre vonatkozó a | datmódosítás (bruttó érti | ik változtatás) még nem történt.                                 |
|                                       |                                                                                                    |                            |                              |                    |                |                        |                 |                                |                                         |                                                                         |                                         |                         |                           |                             |                           |                                                                  |
| lietoltesek, feldolgozások.<br>Tiputo |                                                                                                    |                            |                              |                    | v              |                        |                 |                                |                                         |                                                                         |                                         |                         |                           |                             |                           |                                                                  |
| Bebölbés azonophó:                    |                                                                                                    |                            |                              |                    |                |                        |                 |                                |                                         |                                                                         |                                         |                         |                           |                             |                           |                                                                  |
| Fő (vezér) flagi                      | 10                                                                                                    |                            |                              |                    |                |                        |                 |                                |                                         |                                                                         |                                         |                         |                           |                             |                           |                                                                  |
| Fobetoites azonosito:                 | 10042                                                                                                    |                            |                              |                    |                |                        |                 |                                |                                         |                                                                         |                                         |                         |                           |                             |                           |                                                                  |
| GAZD Tenant kód:                      | . And the second second |                            |                              |                    | ~              |                        |                 |                                |                                         |                                                                         |                                         |                         |                           |                             |                           |                                                                  |
| Vonatkoziisi időszak kezdet           | é -                                                                                                    |                            |                              | 6                  | 10 10          |                        |                 |                                |                                         |                                                                         |                                         |                         |                           |                             |                           |                                                                  |
| Vonatkozási időszak vége:             |                                                                                                    |                            |                              | ſ                  | 30             |                        |                 |                                |                                         |                                                                         |                                         |                         |                           |                             |                           |                                                                  |
| Feihasználó:                          |                                                                                                    |                            |                              |                    | v              |                        |                 |                                |                                         |                                                                         |                                         |                         |                           |                             |                           |                                                                  |
| Betölbési státuszi                    |                                                                                                    |                            |                              |                    | ~              |                        |                 |                                |                                         |                                                                         |                                         |                         |                           |                             |                           |                                                                  |
| Szinkroniziciós státusz:              |                                                                                                    |                            |                              |                    | č              |                        |                 |                                |                                         |                                                                         |                                         |                         |                           |                             |                           |                                                                  |
| Betöltés dátuma:                      |                                                                                                    | 12 12                      | -                            | F                  | 30             |                        |                 |                                |                                         |                                                                         |                                         |                         |                           |                             |                           |                                                                  |
| Lekérdezés Mégsen                     |                                                                                                    |                            | Tenar                        | nit szintű adatbei | kérés          |                        |                 |                                |                                         |                                                                         |                                         |                         |                           |                             |                           |                                                                  |
| 1/1 Eredmeny 🔛                        |                                                                                                    |                            |                              |                    |                |                        |                 |                                |                                         |                                                                         |                                         |                         |                           |                             |                           |                                                                  |
| Betokés Tip                           | s ID Tipus neve Fi                                                                                                    | 6 (vezér) Főbe<br>ag azon  | etotes Napkisorszám          | Betetlap           | Lapszäm        | IVK Tenant kód         | GAZD Tenant kód | Vonatkozási<br>időzsek kezdete | Vonstkozási<br>időszek véce             | Betoltés<br>státurze                                                    | Betolbési státusz neve                  | Magjagyzés              | Betoltő felhasználó       | Betcibés időpontja          | Egyeztetés státusza       | Egyestelési státusz neve                                         |
| I 10 042 T                            | Tenant szintű I                                                                                                    |                            | 10 042                       |                    |                | csobanka               | csobenka        | 2017.10.01                     | 2017.12.13                              | A                                                                       | Sikeresen betoltott WS a                | illomány                | test1@csobanka            | 2017.12.13 13:16:26         | 5                         | Sikeres egyeztetés                                               |
| <                                     |                                                                                                    |                            |                              |                    |                |                        |                 |                                |                                         |                                                                         |                                         |                         |                           |                             |                           | >                                                                |
| Napló bejegyzések Eg                  | eztető állomány (külső adal                                                                                                    | tfornis) betöltése         | Allomány letültése           | Egyeztetés mej     | gismétlése     | Szinkronizáció indítás | a Input adatok  | Egyeztetési struktúra          |                                         |                                                                         |                                         |                         |                           |                             |                           |                                                                  |
|                                       |                                                                                                    |                            |                              |                    |                |                        |                 |                                |                                         |                                                                         |                                         |                         |                           |                             |                           |                                                                  |
|                                       |                                                                                                    |                            |                              |                    |                |                        |                 |                                |                                         |                                                                         |                                         |                         |                           |                             |                           |                                                                  |
|                                       |                                                                                                    |                            |                              |                    |                |                        |                 |                                |                                         |                                                                         |                                         |                         |                           |                             |                           |                                                                  |
|                                       |                                                                                                    |                            |                              |                    |                |                        |                 |                                |                                         |                                                                         |                                         |                         |                           |                             |                           |                                                                  |
|                                       |                                                                                                    |                            |                              |                    |                |                        |                 |                                |                                         |                                                                         |                                         |                         |                           |                             |                           |                                                                  |
|                                       |                                                                                                    |                            |                              |                    |                |                        |                 |                                |                                         |                                                                         |                                         |                         |                           |                             |                           |                                                                  |
|                                       |                                                                                                    |                            |                              |                    |                |                        |                 |                                |                                         |                                                                         |                                         |                         |                           |                             |                           |                                                                  |
|                                       |                                                                                                    |                            |                              |                    |                |                        |                 |                                |                                         |                                                                         |                                         |                         |                           |                             |                           |                                                                  |
|                                       |                                                                                                    |                            |                              |                    |                |                        |                 |                                |                                         |                                                                         |                                         |                         |                           |                             |                           |                                                                  |
|                                       |                                                                                                    |                            |                              | _                  |                |                        |                 |                                |                                         | _                                                                       |                                         |                         |                           |                             |                           |                                                                  |
|                                       |                                                                                                    |                            |                              |                    |                |                        | 6               | MAGYARY                        | and and and and and and and and and and | UNSCAR HOGEJUL                                                          |                                         |                         |                           |                             |                           | URL: https://baipdaakt5.ans.kpps/                                |
|                                       |                                                                                                    |                            |                              |                    |                |                        |                 | PROGRAM                        | A pression                              | ar Bariyai Uris tirtage                                                 | Sector .                                |                         |                           |                             |                           | E-mail: ang@allamiancetar.ozu)                                   |
| perver oktal faktoloonist offe 0.00   | s Klare oldal fektolomiet Mid. M                                                                                                    | 17: Szanyav köll: 2012     | 732.13 19.29                 |                    |                |                        |                 | PROGRAM                        | C and                                   | ar foregal this decay<br>ingendity represents Ala<br>construct an ingen |                                         |                         |                           |                             |                           | E-mail: <u>and alleriancess con</u><br>Teleforazin: +36-1-327-88 |